# СОГЛАСОВАНО

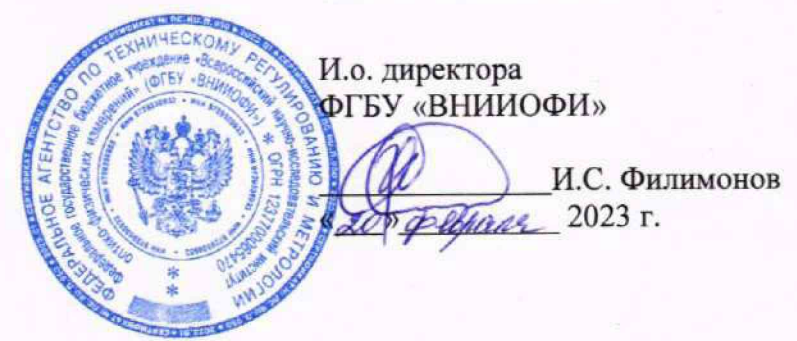

«ГСИ. Анализаторы биохимические ILab Taurus. Методика поверки» МП 011.Д4-23

Главный метролог ФГБУ «ВНИИОФИ» С.Н. Негода евраня 2023 г.

Главный научный сотрудник ФГБУ «ВИИИОФИ Н. Крутиков ревра 192023 г.

Москва 2023 г.

### 1 Общие положения

Настоящая методика поверки распространяется на Анализаторы биохимические ILab Taurus (далее – анализаторы), предназначенные для измерений оптической плотности жидких проб при проведении биохимических исследований и устанавливает методы и средства их первичной и периодической поверки.

По итогам проведения поверки должна обеспечиваться прослеживаемость согласно:

- государственной поверочной схеме, утвержденной приказом Федерального агентства по техническому регулированию и метрологии № 2085 от 28.09.2018 к Государственному первичному эталону единиц оптической плотности ГЭТ 206-2016;

- государственной поверочной схеме, утвержденной приказом Федерального агентства по техническому регулированию и метрологии № 148 от 19.02.2021 к Государственному первичному эталону единиц массовой (молярной, атомной) доли и массовой (молярной) концентрации компонентов в жидких и твердых веществах и материалах на основе кулонометрии ГЭТ 176-2019 или государственной поверочной схеме, утвержденной приказом Федерального агентства по техническому регулированию и метрологии № 3455 от 30.12.2019 к Государственному первичному эталону единиц массовой (молярной) доли и массовой (молярной) концентрации компонентов в жидких и твердых веществах и материалах на основе кулонометрии ГЭТ 176-2019 или государственной поверочной схеме, утвержденной приказом Федерального агентства по техническому регулированию и метрологии № 3455 от 30.12.2019 к Государственному первичному эталону единиц массовой (молярной) доли и массовой (молярной) концентрации компонентов в жидких и твердых веществах и материалах на основе спектральных методов ГЭТ 196-2015.

Поверка анализаторов выполняется методом прямых измерений.

Метрологические характеристики анализаторов указаны в таблице 1.

| Наименование характеристики                                                                                                    | Значение                                                |
|----------------------------------------------------------------------------------------------------|---------------------------------------------------------|
| Лиапазон измерений оптической плотности, Б                                                                                                    | от 0,010 до 3,000                                       |
| Пределы допускаемой абсолютной погрешности измерений оптической плотности, Б, <sup>1)</sup><br>- в диапазоне от 0,010 до 2,000 Б включ.,<br>- в диапазоне св. 2,000 до 3,000 Б | ± 0,060<br>± 0,600                                      |
| Диапазон показаний молярной концентрации, ммоль/л <sup>2)</sup><br>- калий (К)<br>- натрий (Na)<br>- хлор (Cl)                                                                 | от 1,0 до 200,0<br>от 10,0 до 400,0<br>от 15,0 до 400,0 |
| Предел допускаемого относительного среднего квадратичного отклонения измерений молярной концентрации, % <sup>2), 3)</sup> - калий (К) - натрий (Na) - хлор (Cl)                | 10<br>10<br>10                                          |

<sup>1)</sup> Для диапазона рабочих длин волн от 375 до 750 нм;

<sup>2)</sup> Определяется только для модификации Анализаторов ILab Taurus с ионно-селективным модулем;

<sup>3)</sup> Характеристика приведена для водных растворов стандартных образцов определяемых параметров.

# 2 Перечень операций поверки средства измерений

2.1 При проведении первичной и периодической поверок должны быть выполнены операции, указанные в таблице 2.

|                                                                                                    | Обязательно<br>операций | ость выполнения<br>і поверки при | Номер раздела (пункта)<br>методики поверки, в             |
|----------------------------------------------------------------------------------------------------|-------------------------|----------------------------------|-----------------------------------------------------------|
| Наименование операции поверки                                                                                                    | первичной<br>поверке    | периодической<br>поверке         | соответствии с которым<br>выполняется операция<br>поверки |
| Внешний осмотр средства измерений                                                                                                    | Да                      | Да                               | 7                                                         |
| Подготовка к поверке и опробование средства измерений                                                                                                    | Да                      | Да                               | 8                                                         |
| Проверка программного<br>обеспечения средства измерений                                                                                                    | Да                      | Да                               | 9                                                         |
| Определение метрологических<br>характеристик средства<br>измерений                                                                                                    |                         |                                  | 10                                                        |
| Проверка диапазона измерений<br>оптической плотности,<br>определение абсолютной<br>погрешности измерений<br>оптической плотности                                                                                              | Да                      | Да                               | 10.1                                                      |
| Проверка диапазона показаний<br>молярной концентрации калия,<br>натрия, хлора, определение<br>относительного среднего<br>квадратичного отклонения<br>измерений молярной<br>концентрации калия, натрия,<br>хлора <sup>1)</sup> | Да                      | Да                               | 10.2                                                      |
| Подтверждение соответствия<br>средства измерений<br>метрологическим требованиям                                                                                                    | Да                      | Дa                               | 11                                                        |

Таблица 2 - Операции поверки

<sup>1)</sup> только для модификации Анализаторов ILab Taurus с ионно-селективным модулем, в зависимости от количества и вида установленных ионоселективных электродов согласно заявке заказчика

2.2 При получении отрицательных результатов при проведении хотя бы одной операции поверка прекращается.

2.3 Допускается проведение поверки отдельных измерительных каналов Анализаторов ILab Taurus с ионно-селективным модулем в зависимости от количества и вида установленных ионно-селективных электродов (калий (К); натрий (Na); хлор (Cl)). Первичная (периодическая) поверка, проводится на основании письменного заявления владельца средств измерений или лица, представившего их на поверку, оформленного в произвольной форме.

# 3 Требования к условиям проведения поверки

3.1 При проведении поверки следует соблюдать следующие условия:

- температура окружающего воздуха от 15 до 25 °C;

- относительная влажность не более 80 %;

- атмосферное давление от 94 до 106 кПа.

### 4 Требования к специалистам, осуществляющим поверку

4.1 К проведению поверки допускаются лица:

- прошедшие обучение на право проведения поверки по требуемому виду измерений и знающие основы метрологического обеспечения средств измерений;

- изучившие настоящую методику поверки и руководство по эксплуатации (далее – РЭ) на анализаторы.

4.2 Поверку средства измерений осуществляют аккредитованные в области обеспечения единства измерений юридические лица и индивидуальные предприниматели.

### 5 Метрологические и технические требования к средствам поверки

5.1 При проведении первичной и периодической поверок применяются средства поверки, указанные в таблице 3.

| Операция поверки,<br>требующая<br>применение<br>средств поверки<br>п.8<br>Подготовка к<br>поверке и<br>опробование<br>средства | Метрологические и технические требования к<br>средствам поверки, необходимые для проведения<br>поверки<br>Средства измерений температуры окружающей среды<br>в диапазоне от 15 °C до 25 °C с абсолютной<br>погрешностью не более 0,2 °C;<br>Средства измерений относительной влажности<br>воздуха в диапазоне от 5 % до 97 % с абсолютной                                                                                                    | Перечень<br>рекомендуемых<br>средств поверки<br>Измеритель<br>параметров<br>микроклимата<br>«Метеоскоп-М»,<br>рег. № 32014-11                                   |
|----------------------------------------------------------------------------------------------------|----------------------------------------------------------------------------------------------------|----------------------------------------------------------------------------------------------------|
| измерении                                                                                                    | Средства измерений атмосферного давления в<br>диапазоне от 84 до 110 кПа с абсолютной<br>погрешностью не более 0,13 кПа                                                                                                    |                                                                                                    |
| п. 10<br>Определение<br>метрологических<br>характеристик                                                                       | Рабочий эталон 1-го разряда по государственной<br>поверочной схеме, утвержденной Приказом<br>Федерального агентства по техническому<br>регулированию и метрологии № 2085 от 28.09.2018<br>«Об утверждении государственной поверочной схемы<br>для средств измерений оптической плотности».<br>Диапазон значений оптической плотности от 0,010 до<br>3,000 Б; Пределы допускаемой абсолютной<br>погрешности значений оптической плотности:<br>±0,006 Б в диапазоне от 0,010 до 0,100 Б,<br>±0,020 Б в диапазоне св. 0,101 до 3,000 Б                                                                                                    | Комплект мер<br>оптической<br>плотности<br>КМОП-Н-Р,<br>рег. № 83203-<br>21 <sup>1)</sup>                                                                       |
|                                                                                                    | Стандартные образцы, представляющие собой<br>рабочий эталон по государственной поверочной<br>схеме, утвержденной Приказом Федерального<br>агентства по техническому регулированию и<br>метрологии № 148 от 19.02.2021 «Об утверждении<br>государственной поверочной схемы для средств<br>измерений содержания неорганических компонентов<br>в жидких и твердых веществах и материалах» или<br>утвержденной Приказом Федерального агентства по<br>техническому регулированию и метрологии № 3455<br>от 30.12.2019 «Об утверждении государственной<br>поверочной схемы для средств измерений массовой<br>(молярной) доли и массовой (молярной)<br>концентрации компонентов, а также флуоресценции в<br>жидких и твердых веществах и материалах на основе<br>спектральных методов». | ГСО 4391-88<br>Стандартные<br>образцы состава<br>натрия<br>хлористого 1-го<br>разряда<br>ГСО 9969-2011<br>Стандартный<br>образец<br>состава калия<br>хлористого |

Таблица 3 – Средства поверки

| Операция поверки,<br>требующая<br>применение<br>средств поверки | Метрологические и технические требования к<br>средствам поверки, необходимые для проведения<br>поверки                                                                                                    | Перечень<br>рекомендуемых<br>средств поверки                           |
|-----------------------------------------------------------------|----------------------------------------------------------------------------------------------------|------------------------------------------------------------------------|
|                                                                 | Диапазон значения массовой доли калия хлористого<br>от 99,500 % до 100,000 %, Диапазон значения<br>массовой доли натрия хлористого от 99,500 % до<br>100,000 %, Доверительные границы относительной<br>погрешности значения не более 15 %. <sup>2)</sup>         |                                                                        |
|                                                                 | Вспомогательное оборудование                                                                                                    |                                                                        |
|                                                                 | Дозатор механический одноканальный.<br>Диапазон объемов дозирования от 100 до 1000 мкл;<br>допускаемое относительное отклонение среднего<br>арифметического значения фактического объема дозы<br>от номинального при температуре (22 ± 2) °С не более<br>± 2,0 % | Дозатор<br>механический<br>одноканальный<br>ВІОНІТ,<br>рег. № 36152-07 |
|                                                                 | Весы электронные специального класса точности.<br>Наибольший предел взвешивания 110 г,<br>дискретность 0,0001 г.<br>Пределы допускаемой погрешности ± 0,00075 г.                                                                                                 | Весы<br>электронные<br>Explorer Pro<br>EP114C,<br>per. №16313-08       |

Примечание – Допускается использовать при поверке другие утвержденные и аттестованные эталоны единиц величин, средства измерений утвержденного типа и поверенные, удовлетворяющие метрологическим требованиям, указанным в таблице.

1) действительные (номинальные) значения оптической плотности для каждой меры указываются в протоколе поверки

<sup>2)</sup> используются только для проведения поверки Анализаторов ILab Taurus с ионноселективным модулем, в зависимости от количества и вида установленных ионоселективных электродов согласно заявке заказчика

5.2 Допускается применение других средств поверки, не приведенных в таблице 3, но обеспечивающих определение метрологических характеристик поверяемого средства измерений с требуемой точностью.

5.3 Допускается применение других стандартных образцов, обеспечивающих приготовление растворов концентрацией:

- ионов натрия в диапазоне от 10 до 400 ммоль/л;

- ионов калия в диапазоне от 1 до 200 ммоль/л;

- хлорид-ионов в диапазоне от 15 до 400 ммоль/л.

# 6 Требования (условия) по обеспечению безопасности проведения поверки

6.1 При проведении поверки следует соблюдать требования, установленные ГОСТ 12.1.040-83, правилами по охране труда при эксплуатации электроустановок, указанных в приложении к приказу Министерства труда и социальной защиты РФ от 15.12.2020 № 903н. Воздух рабочей зоны должен соответствовать ГОСТ 12.1.005-88 при температуре помещения, соответствующей условиям испытаний для легких физических работ.

6.2 Помещение, в котором проводится поверка, должно соответствовать требованиям пожарной безопасности по ГОСТ 12.1.004-91 и иметь средства пожаротушения по ГОСТ 12.4.009-83.

6.3 При проведении поверки должны быть соблюдены требования безопасности, приведенные в Руководстве по эксплуатации на анализаторы.

### 7 Внешний осмотр средства измерений

7.1 Комплектность поверяемого анализатора должна соответствовать комплектности, приведенной в описании типа.

7.2 При внешнем осмотре должно быть установлено:

- наличие маркировки, подтверждающей тип и идентифицирующей поверяемый анализатор;

- отсутствие на наружных поверхностях поверяемого анализатора повреждений, влияющих на его работоспособность.

7.3 Анализатор считается прошедшим операцию поверки с положительным результатом, если корпус, внешние элементы, органы управления и индикации не повреждены, отсутствуют механические повреждения, а комплектность соответствует разделу «Комплектность» описания типа.

### 8 Подготовка к поверке и опробование средства измерений

8.1 Подготовить поверяемый анализатор к работе согласно его РЭ.

8.2 Опробование анализатора включает в себя следующие операции:

- проверка выхода на рабочий режим

8.3 Проверка выхода на рабочий режим проводится путём включения анализатора в соответствии с указаниями, приведёнными в руководстве по эксплуатации. После прохождения самотестирования на экране анализатора появляется статус «Готов».

8.4 Анализатор считают прошедшим операцию поверки, если:

- на экране анализатора появился статус «Готов».

### 9 Проверка программного обеспечения средства измерений

9.1 Проверить соответствие заявленных идентификационных данных программного обеспечения (далее – ПО) сведениям, приведенным в описании типа на анализатор.

9.2 Проверку программного обеспечения осуществляют, нажав в главном меню анализатора «ИНФО» – «Консоль (Версия)» или «ПОМОЩЬ» – «Консоль (Версия)». Идентификационное наименование ПО анализатора отображается в верхнем левом углу диалогового окна ПО. (рисунок 1).

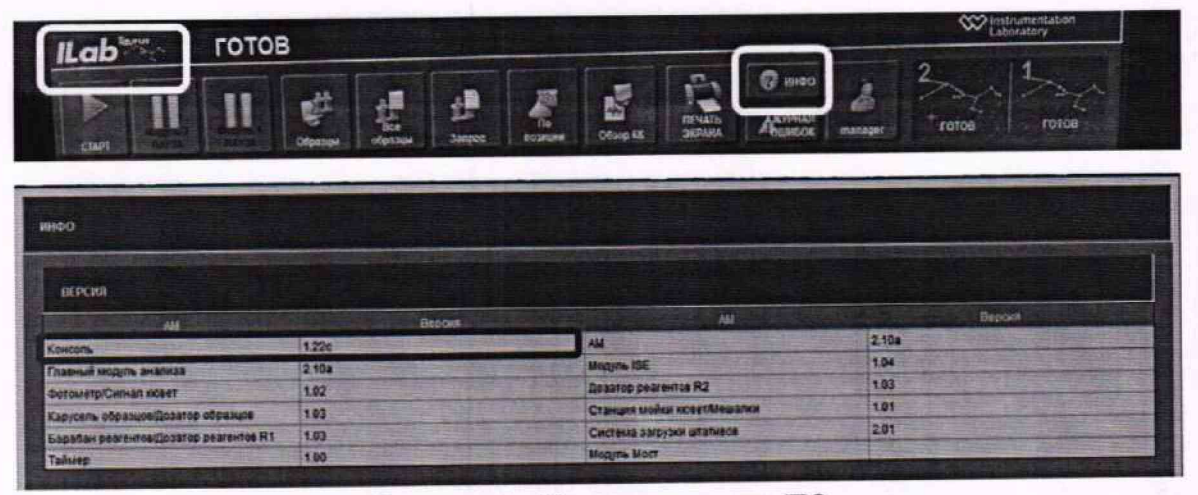

Рисунок 1 – Проверка версии ПО

9.3 Анализатор считается прошедшим операцию поверки с положительным результатом, если идентификационные данные ПО соответствуют значениям, приведенным в таблице 4.

Таблица 4 – Идентификационные данные ПО

| Идентификационные данные (признаки)                | Значение                              |
|----------------------------------------------------|---------------------------------------|
| Идентификационное наименование ПО                  | ILab Taurus                           |
| Номер версии (идентификационный номер) ПО, не ниже | 1.22c                                 |
| Цифровой идентификатор ПО                          | · · · · · · · · · · · · · · · · · · · |

# 10 Определение метрологических характеристик средства измерений

10.1 Проверка диапазона измерений оптической плотности, определение абсолютной погрешности измерений оптической плотности

Перед проведением поверки необходимо установить параметры измерений в соответствии с п. А.1 Приложения А настоящей методики поверки.

10.1.1 Проверка диапазона измерений оптической плотности.

10.1.1.1 Проверку диапазона измерений оптической плотности совмещают с определением абсолютной погрешности измерений оптической плотности.

10.1.1.2 Анализаторы считают прошедшими операцию поверки, если диапазон измерений оптической плотности составляет от 0,010 до 3,000 Б.

10.1.2 Определение абсолютной погрешности измерений оптической плотности.

10.1.2.1 Подготовить комплект мер оптической плотности в соответствии с руководством по эксплуатации на него.

10.1.2.2 Провести десятикратное измерение оптической плотности мер из комплекта на длинах волн 375, 405, 450, 510, 546, 570, 600, 660, 700, 750 нм, действительные значения которых, указанные в протоколе поверки, находятся в пределах диапазона измерений анализаторов в соответствии с процедурой, описанной в п. А.1 приложения А к данной методике поверки.

10.1.3 Провести обработку результатов измерений в соответствии с п. 11.1.

# 10.2 Проверка диапазонов показаний молярной концентраций калия, натрия хлора, определение относительного среднего квадратичного отклонения измерений молярной концентрации калия, натрия, хлора

Перед проведением поверки необходимо установить параметры измерений в соответствии с п. А.2 Приложения А настоящей методики поверки. Данная операция выполняется только для Анализаторов ILab Taurus с ионно-селективным модулем, в зависимости от количества и вида установленных ионоселективных электродов согласно заявке заказчика.

10.2.1 Проверка диапазонов показаний молярной концентрации калия, натрия, хлора.

10.2.1.1 Проверку диапазонов показаний молярной концентрации калия, натрия, хлора совмещают с определением относительного среднего квадратичного отклонения измерений молярной концентрации калия, натрия, хлора.

10.2.2 Определение относительного среднего квадратичного отклонения измерений молярной концентрации калия, натрия, хлора.

10.2.2.1 Подготовить смеси калия, натрия и хлора в соответствии с приложением Б к настоящей методике поверки.

10.2.2.2 Провести десятикратное измерение молярной концентрации калия, натрия, хлора в приготовленных по п. 10.2.2.1 растворах согласно процедуре, указанной в п. А.2 приложения А настоящей методики поверки.

10.2.2.3 Провести обработку результатов измерений в соответствии с п. 11.2.

### 11 Подтверждение соответствия средства измерений метрологическим требованиям 11.1 Обработка результатов измерений оптической плотности

11.1.1 Обработка результатов измерений оптической плотности производится в соответствии с ГОСТ Р 8.736-2011 «Измерения прямые многократные. Методы обработки результатов измерений. Основные положения».

11.1.2 Рассчитать среднее арифметическое значение оптической плотности,  $\overline{D}$ ,  $\overline{D}$ ,  $\overline{D$ 

$$\overline{D} = \frac{\sum_{i=1}^{n} D_i}{n},\tag{1}$$

где *D<sub>i</sub>* – измеренное значение оптической плотности анализатором, Б;

n - количество повторов измерений на анализаторе, равное десяти.

11.1.3 Рассчитать абсолютное среднее квадратичное отклонение среднего арифметического результатов измерений оптической плотности, Б, по формуле

$$S_{\overline{D}} = \sqrt{\frac{\sum_{i=1}^{n} (D_i - \overline{D})^2}{n(n-1)}}$$
(2)

11.1.4 Рассчитать значение абсолютной неисключенной систематической погрешности результата измерений оптической плотности, Б, при доверительной вероятности P = 0,95 по формуле

$$Q_{D} = \pm \sum_{n}^{m} |Q_{iD}| = \pm (|\overline{D} - D_{ij}| + |\Delta D_{ij}|)$$
(3)

где  $Q_{iD}$  – граница і-й неисключенной систематической погрешности результата измерений оптической плотности;

ΔD<sub>эj</sub> – абсолютная погрешность действительного (номинального) значения оптической плотности меры на заданной длине волны, взятая из протокола поверки, Б;

*D*<sub>эj</sub> – действительное (номинальное) значение оптической плотности меры на заданной длине волны, взятое из протокола поверки, Б.

11.1.5 Рассчитать суммарное среднее квадратичное отклонение измерений оптической плотности, Б, по формуле

$$S_{DCYMM} = \sqrt{\left(\frac{Q_D}{\sqrt{3}}\right)^2 + S_{\overline{D}}^2}$$
(4)

11.1.6 Рассчитать абсолютную погрешность результата измерений оптической плотности, Б, для каждой меры из комплекта мер на каждой заданной длине волны по формуле:

$$\Delta_D = k_D \cdot S_{DCYMM} \tag{5}$$

где k<sub>D</sub> – коэффициент, рассчитываемый по эмпирической формуле:

$$k_D = \frac{\varepsilon_D + Q_D}{S_{\overline{D}} + \frac{Q_D}{\sqrt{3}}} \tag{6}$$

где *ε*<sub>D</sub> – значение границы случайной погрешности результата измерений оптической плотности, рассчитываемое по формуле

$$\varepsilon_D = t \cdot S_{\overline{D}}$$
 (7)

где t – коэффициент Стьюдента (значение коэффициента Стьюдента t = 2,262 при P=0,95 по ГОСТ Р 8.736-2011).

11.1.7 Анализатор считается выдержавшим операцию поверки с положительным результатом, если:

- диапазон измерений оптической плотности составляет от 0,010 до 3,000 Б;

 полученные значения абсолютной погрешности измерений оптической плотности для диапазона рабочих длин волн от 375 до 750 нм не превышают:

±0,060 Б в диапазоне измерений оптической плотности от 0,010 до 2,000 Б включ.;

±0,600 Б в диапазоне измерений оптической плотности св. 2,000 до 3,000 Б.

11.2 Обработка результатов измерений молярной концентрации калия, натрия, хлора

11.2.1 По результатам измерений рассчитать среднее арифметическое значение молярной концентрации, С<sub>ср</sub>, ммоль/л, для каждой смеси по формуле

$$C_{\rm cp} = \frac{\sum_{i=1}^{10} C_i}{10}$$
(8)

где С<sub>і</sub> – измеренные значения молярной концентрации калия (К), натрия (Na), хлора (Cl), ммоль/л.

11.2.2 Рассчитать абсолютное среднее квадратичное отклонение измерений молярной концентрации калия (К), натрия (Na), хлора (Cl), ммоль/л, в смесях по формуле

$$S_{C_{cp}} = \sqrt{\frac{\sum_{i=1}^{n} (C_i - C_{cp})^2}{(n-1)}}$$
(9)

11.2.3 Рассчитать относительное среднее квадратичное отклонение измерений молярной концентрации калия (К), натрия (Na), хлора (Cl), %, в смесях по формуле

$$S_{C_{\text{отн.}}} = \frac{S_{C_{\text{ср}}}}{C_{\text{ср}}} \cdot 100 \tag{10}$$

11.2.4 Анализатор считается выдержавшим операцию поверки с положительным результатом, если:

- диапазон показаний молярной концентрации и относительное среднее квадратичное отклонение измерений молярной концентрации калия (К), натрия (Na), хлора (Cl) соответствуют значениям, указанным в таблице 5:

Таблица 5 - Диапазон показаний молярной концентрации и относительное среднее квадратичное отклонение измерений молярной концентрации калия (К), натрия (Na), хлора (Cl)

| Наименование характеристики                                                                                               | Значение         |
|----------------------------------------------------------------------------------------------------|------------------|
| Диапазон показаний молярной концентрации, ммоль/л <sup>1)</sup>                                                           | от 1,0 до 200,0  |
| - калий (К)                                                                                                    | от 10,0 до 400,0 |
| - натрий (Na)                                                                                                    | от 15,0 до 400,0 |
| Предел допускаемого относительного среднего квадратичного отклонения измерений молярной концентрации, % <sup>2), 3)</sup> | 10               |
| - калий (К)                                                                                                    | 10               |
| - натрий (Na)                                                                                                    | 10               |

количества и вида установленных ионоселективных электродов согласно заявке заказчика

### 12 Оформление результатов поверки

12.1 Результаты поверки оформляются протоколом поверки. Рекомендуемая форма протокола поверки приведена в приложении В. Протокол может храниться на электронных носителях.

12.2 Анализаторы считаются прошедшими поверку с положительным результатом и допускаются к применению, если все операции поверки пройдены с положительным результатом, а также соблюдены требования по защите средства измерений от несанкционированного вмешательства. В ином случае анализаторы считаются прошедшими поверку с отрицательным результатом и не допускаются к применению.

12.3 По заявлению владельца средства измерений или лица, представившего его на поверку, с учетом требований методики поверки аккредитованное на поверку лицо, проводившее поверку, в случае положительных результатов поверки (подтверждено соответствие средства измерений метрологическим требованиям) выдает свидетельство о поверке, оформленное в соответствии с требованиями к содержанию свидетельства о поверке, утвержденными приказом Министерства промышленности и торговли Российской Федерации от 31.07.2020 № 2510. Нанесение знака поверки на анализаторы не предусмотрено.

12.4 По заявлению владельца средства измерений или лица, представившего его на поверку, с учетом требований методики поверки аккредитованное на поверку лицо, проводившее поверку, в случае отрицательных результатов поверки (не подтверждено соответствие средства измерений метрологическим требованиям) выдает извещения о непригодности к применению средства измерений.

12.5 Сведения о результатах поверки (как положительных, так и отрицательных) передаются в Федеральный информационный фонд по обеспечению единства измерений.

Начальник отдела Д-4 (должность)

Начальник сектора отдела Д-4 (должность)

Ведущий инженер отдела Д-4 (должность)

Ведущий инженер отдела Д-4 (должность)

(Troughes)

олнись

подпись)

(подпись)

Иванов А.В. (расшифровка подписи)

Грязских Н.Ю. (расшифровка подписи)

Полунина Е.П. (расшифровка подписи)

Зябликова И.Н. (расшифровка подписи)

# Приложение А (Обязательное) к МП 011.Д4-23 «ГСИ. Анализаторы биохимические ILab Taurus. Методика поверки»

### А.1 Порядок проведения измерений оптической плотности

А.1.1 К одному управляющему компьютеру могут быть подключены один или два анализатора, в ПО они обозначены как «Аналитический модуль 1», «Аналитический модуль 2» и т.д. Управление подключенными анализаторами осуществляется выбором соответствующего модуля в верхнем правом углу ПО анализатора. Указанные ниже действия должны быть проведены для каждого анализатора («аналитического модуля»). Убедиться, что анализатор находится в статусе «ГОТОВ» (рисунок А1).

| II ab | ret . | гото   | в       |     | ie.    |           |          |                  |                 | Sector Sector Se |
|-------|-------|--------|---------|-----|--------|-----------|----------|------------------|-----------------|----------------------------------------------------------------------------------------------------|
|       |       | -      | -tt     |     |        |           |          | 12               | О инео          | 3 1 2 1                                                                                                    |
| CTAPE | -     | A DECK | CHEMINH | BCR | Campso | Rosanijem | Occop NS | ПЕЧАТЬ<br>ЭКРАНА | ANYPHAD Manager | FOTOB FOTOB                                                                                                    |

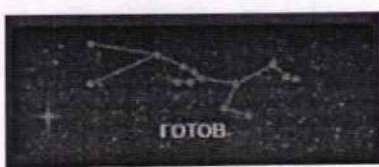

Рисунок А1 – Визуализация п. А.1.1

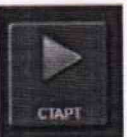

в открывшемся окне «Меню оператора» нажать

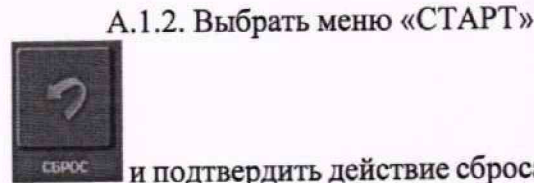

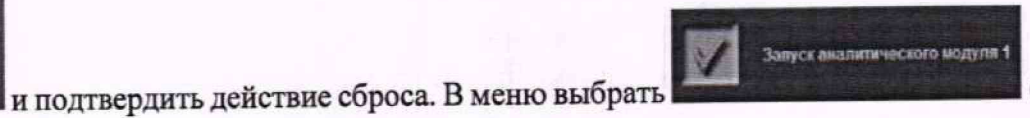

(рисунок А2).

| шеню о | ILEPATOPA |                |             |             |
|--------|-----------|----------------|-------------|-------------|
| M      | Запуская  | алитического в | HOLDERINE 1 | настройки   |
|        | Eanelgon  | 18             |             | HACTOOR     |
|        | Kompone   | KANECTER       |             | userpelor   |
|        | Ananasol  | ipasene        |             |             |
|        | Business  |                |             | Planoter 14 |
| 6      | <b>A</b>  |                | X           | 3           |
| Heres  | ртоди     | СТАРТ          | закрыть     | CGPOC       |

Рисунок А2 - Визуализация п. А.1.2

А.1.3 Перейти в меню «Настройки», где отменить все выбранные настройки очистить все (выбранные настройки будут обозначены значком ). Выбрать

кнопкой **селенные** (выбранные настройки будут обозначены значком **Бала**). Выбрать пункты меню «Промыть Кюветы», «Щелочь», «Кислота» и «Анализ холостого образца воды». Подтвердить выбор кнопкой «ОК (рисунок АЗ).

| Загружа нико                                                                                                    |                                                                                                    |
|----------------------------------------------------------------------------------------------------|----------------------------------------------------------------------------------------------------|
| Vizna "gozaropa                                                                                                 | Koestul a Boga                                                                                                    |
| 1.4                                                                                                    | Thomas manual and the second second s |
| Ibunition The Internation                                                                                       | Jaryyana Sagyana Caraca                                                                                                    |
| Winaucost Carlos                                                                                                | Cremblog(det/3ee                                                                                                    |
|                                                                                                    | Ceen-dogg0og54ee/3at                                                                                                    |
|                                                                                                    | Анализ випостего образна одди                                                                                                    |
|                                                                                                    | Porteria                                                                                                    |
|                                                                                                    | Contilipations                                                                                                    |
| Bast State                                                                                                    |                                                                                                    |
| Binectaremants                                                                                                  | Просерка Объемя                                                                                                    |
| LISTON KACHTS                                                                                                   | Presente Contraction of the Contraction of the Cont |
|                                                                                                    | tajen gyran ma Bars.Dip                                                                                                    |
| NY CONTRACTOR OF CONTRACTOR OF CONTRACTOR OF CONTRACTOR OF CONTRACTOR OF CONTRACTOR OF CONTRACTOR OF CONTRACTOR | Динедский для долго Динеровни для долго                                                                                                    |
| Serperan proventer 1                                                                                            | Renza Renza                                                                                                    |
| 3espansi pearanse 2                                                                                             | Facama Facama                                                                                                    |
|                                                                                                    | OK DIBENETS OWNCHITLERE                                                                                                    |

Рисунок АЗ – Визуализация п. А.1.3

А.1.4 В окне «Меню Оператора» нажать кнопку «СТАРТ» (рисунок А4). Анализатор выполнит процедуру промывки кювет и измерение оптической плотности кювет по деионизованной воде для подготовки к процедуре измерений оптической плотности мер.

| MEHRI DITEPATOVA.               |           |
|---------------------------------|-----------|
| Запуся аналитичноского модуля 1 | настровки |
| Kasarippeers                    |           |
| Rampuns laws, tai               |           |
| Анклиз образнов                 |           |
| Бенличение                      |           |
|                                 | 2         |
| Истечарлода СТАРТ ЗАВРЫТ        | ь сырос   |

Рисунок А4 – Визуализация п. А.1.4

12

А.1.5 После выполнения процедуры промывки выбрать меню «Состояние» - «Кюветы» → «Ежедн.анализ хол.обр.воды» и нажать кнопку «СБРОС» (рисунок А5).

| Cra  | iye waa | 4  | East | dia sua | EBER<br>EEEE | Enur | rec ana/HG<br>rogi negji i |      | Anatu<br>xon ofip i | ю<br>юды |         | 340mm    |            |           |                                 | -        | Oceaning                                                                                                    | 1004  |
|------|---------|----|------|---------|--------------|------|----------------------------|------|---------------------|----------|---------|----------|------------|-----------|---------------------------------|----------|----------------------------------------------------------------------------------------------------|-------|
| 3.7  |         | 92 | -5.0 | 03      | 19           | 4    | 11.9                       | 05   | 1.0                 | 05       | -9.1    | 97 -14.1 | 05 -15.9   | 07 0.5    |                                 |          | Проснитр                                                                                                    | F     |
| 17.2 | 2       | 11 | -34  | 12      | -1.2         | D    | 30                         | 14   | 10                  | 15       | -13.5   | 15 45    | 17 15.9    | 18 0.1    | Annua                           |          | Constant of the local division of the local division of the local | 1     |
| 9.8  |         | 20 | 9.5  | 21      | 22           | 22   | 1.2                        | л    | 2.9                 | 24       | -1.0    | 25 -0.5  | 26 23      | 27 15     | D Hochegene                     | 10       | Kenetia                                                                                                    |       |
| 0.5  |         | 29 | -2,4 | 30      | -29.5        | 31   | 4.5                        | 32   | 19,4                | 33       | -0.1    | 34 -0.2  | 35 0.5     | 35 -3.1   | Дата Прени<br>9/29/2022 1:42 PM | (e.      |                                                                                                    |       |
| 1.7  |         | 28 | 2.6  | 39      | 12           | 40   | 10.5                       | 41   | 14.9                | 42       | 1.1     | 43 13    | 4 23       | 45 1.2    |                                 | 2        | Cietyc                                                                                                    | 2     |
| 42   |         | 47 | 46.2 | 48      | -0.1         | 45   | 1.9                        | 50   | 7.0                 | 51       | 26      | 52 37    | 53 2.9     | 54 6.8    | ox                              | 1        |                                                                                                    |       |
| 15   |         | 56 | 02   | 57      | -21          | 54   | 3.4                        | 59   | 17                  | 60       | 32.6    | 81 0.5   | 42 14      | 53 5.1    | OsenDes (>15)                   | -        |                                                                                                    | -     |
| -20  |         | 65 | 11   | 55      | 22           | 87   | 4.0                        | 68   | 1.7                 | 63       | 20      | 70 12    | 71 8.5     | 72 -0.2   | Constant Party                  |          |                                                                                                    |       |
| -8.8 |         | 74 | 24   | 75      | 23.8         | 76   | 5.5                        | 77   | -20.8               | 78       | 1.5     | 79 -2.9  | 40 32      | 81 1.4    | TTT Date                        | <u>v</u> |                                                                                                    |       |
| -    | 19      |    |      |         |              |      |                            |      |                     |          |         |          |            |           | MACUTAD                         |          |                                                                                                    |       |
|      |         |    |      |         |              |      |                            |      |                     |          |         |          |            |           |                                 |          |                                                                                                    | 1     |
|      |         |    |      |         |              |      |                            |      |                     |          |         |          |            |           | N 81                            |          |                                                                                                    |       |
|      |         |    |      |         |              |      | 8                          |      | - N                 |          |         |          |            |           | 50 10.000                       |          |                                                                                                    | KAINE |
|      | 1       |    |      | Int     | I MAIN       | -    |                            | 1.40 | NI-LLA              |          | ius ini |          |            | minin     | Bearason 75.8                   |          |                                                                                                    | 4     |
|      | 111     | 4  | a 15 | 15      | 14 2         | 24   | 27 30 3                    | 9 36 | 39 43               | 15       | 43 51   | 54 57 60 | 63 66 69 7 | 2 75 70 0 | MAKC. 46.2                      |          |                                                                                                    |       |
|      | -       |    |      |         |              |      |                            |      |                     |          |         |          |            |           |                                 | a        | POC                                                                                                    | -     |
|      | P.      |    |      |         |              |      |                            |      |                     |          |         |          |            |           | a sector a sector               | e de     |                                                                                                    | 1     |
|      |         |    |      |         |              |      |                            |      |                     |          |         |          |            |           |                                 | m        | WID                                                                                                    | HEPE  |

Рисунок А5 – Визуализация п. А.1.5

А.1.6 Убедиться, что в окне по каждой из кювет (всего 81 кювета) отображается значение «0» (рисунок Аб). Таким образом, значение оптической плотности воды будет принято за 0 Б.

|    |        |      |     |                   |    |            |              |                      |         |     |                |             |     |     | Цлина в | олны |     |    |     |
|----|--------|------|-----|-------------------|----|------------|--------------|----------------------|---------|-----|----------------|-------------|-----|-----|---------|------|-----|----|-----|
|    | Статус | жиет |     | Ежедна<br>хоп.обр | #8 | ина<br>пна | Ежен<br>хол. | ес.анали<br>обр.водь | 13<br>1 | X   | Анал<br>оп.обр | ика<br>воды |     | 340 | m       | •    |     |    |     |
| )1 | 0.0    | 02   | 0.0 | 0                 | 3  | 0.0        | 04           | 0.0                  | 0       | 5   | 0,0            | 06          | 0.0 | 07  | 0.0     | 08   | 0.0 | 09 | 0.0 |
| 10 | 0.0    | 11   | 0.0 | ) 1               | 2  | 0.0        | 13           | 0.0                  | 1       | . ( | 0.0            | 15          | 0.0 | 16  | 0.0     | 17   | 0.0 | 10 | 0.0 |
| 19 | 0.0    | 20   | 0.0 | ) 2               | 1  | 0.0        | 22           | 0.0                  | 23      |     | 0.0            | 24          | 0.0 | 25  | 0.0     | 26   | 0.0 | 27 | 0.0 |
| 8  | 0.0    | 29   | 0.0 | , 3               | 0  | 0.0        | 31           | 0.0                  | 3       | 2 ( | 0.0            | 33          | 0.0 | 34  | 0.0     | 35   | 0.0 | 36 | 0.0 |
| 57 | 0.0    | 38   | 0.0 | 3                 | 9  | 0.0        | 40           | 0.0                  | 4       | 1   | 0.0            | 42          | 0.0 | 43  | 0.0     | 44   | 0.0 | 45 | 0.0 |
| 16 | 0.0    | 47   | 0.0 |                   | 18 | 0.0        | 46           | 0.0                  | 5       | 0   | 0.0            | 51          | 0.0 | 52  | 0.0     | 53   | 0.0 | 54 | 0.0 |
| 55 | 0.0    | 56   | 0.1 | ,                 | 17 | 0.0        | 58           | 0.0                  |         | 9   | 0.0            | 60          | 0.0 | 61  | 0.0     | 62   | 0.0 | 63 | 0.0 |
| 54 | 0.0    | 65   | 0.  | >                 | 56 | 0.0        | 67           | 0.0                  | 6       | 8   | 0.0            | 69          | 0.0 | 70  | 0.0     | 71   | 0.0 | 72 | 0.0 |
| 13 | 0.0    | 74   | 0   | 0                 | 15 | 0.0        | 76           | 0.0                  | 7       | 7   | 0.0            | 78          | 0.0 | 79  | 0.0     | 80   | 0.0 | 81 | 0.0 |

Рисунок Аб – Визуализация п. А.1.6

А.1.7 Выбрать меню «Сервис» → «Тех.Обслуживание» и нажать кнопку «СЕРВИС» (рисунок А7).

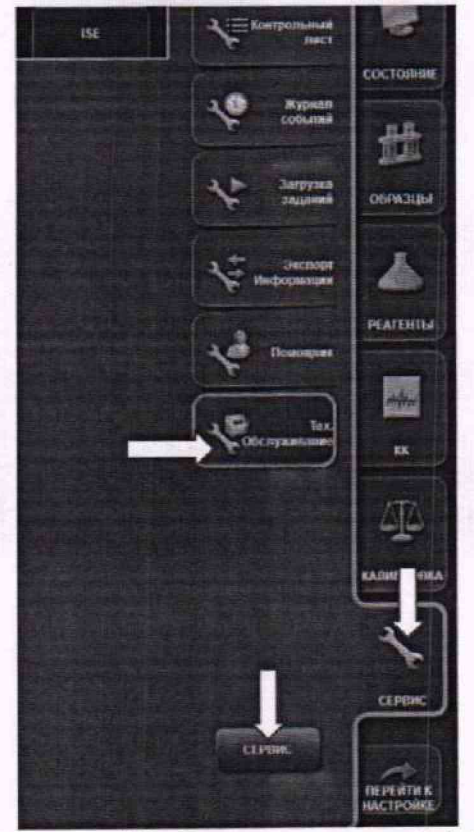

Рисунок А7 – Визуализация п. А.1.7

А.1.8 В появившемся меню выбрать «КЮВЕТЫ» и в подменю «Заполнить/Осушить все кюветы» нажать кнопку «ОСУШЕНИЕ» (рисунок А8). Анализатор произведет осушение кювет, чтобы подготовить их для внесения мер.

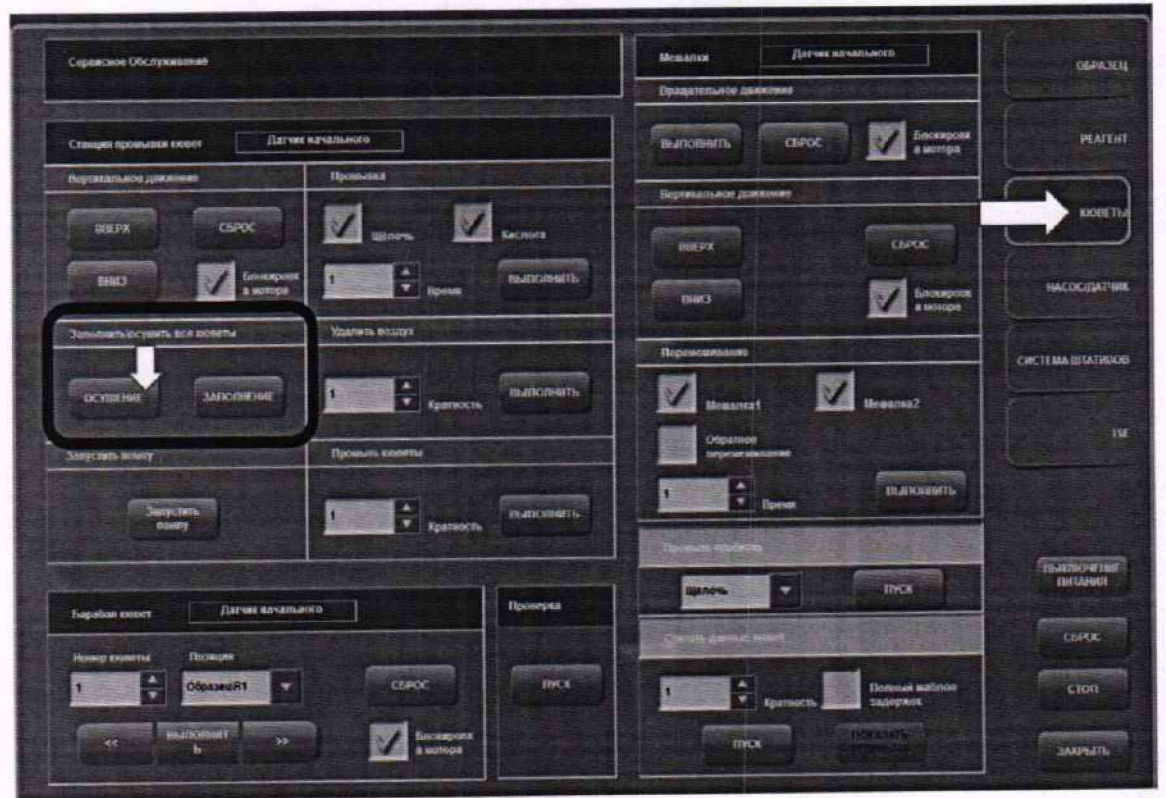

Рисунок А8 – Визуализация п. А.1.8

А.1.9 После завершения процедуры осушения, открыть прозрачную крышку анализатора и найти реакционный отсек. Необходимо снять белую крышку, которая закрывает черный ротор с реакционными кюветами (рисунок А9).

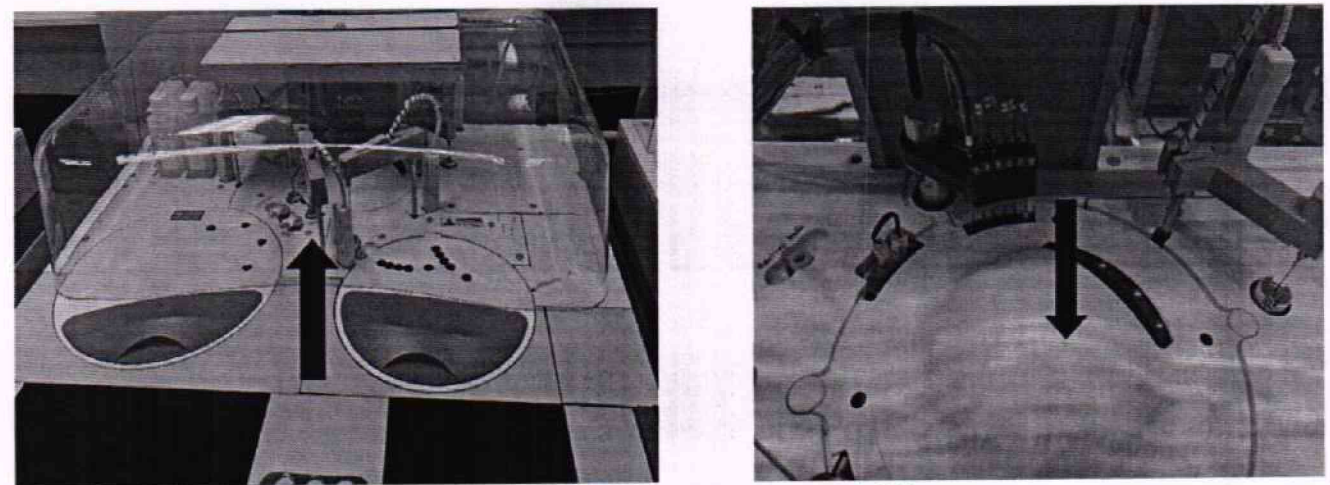

Рисунок А9 – Визуализация п. А.1.9

А.1.10 Открутить железный крепежный болт моющей станции (рисунок А10)

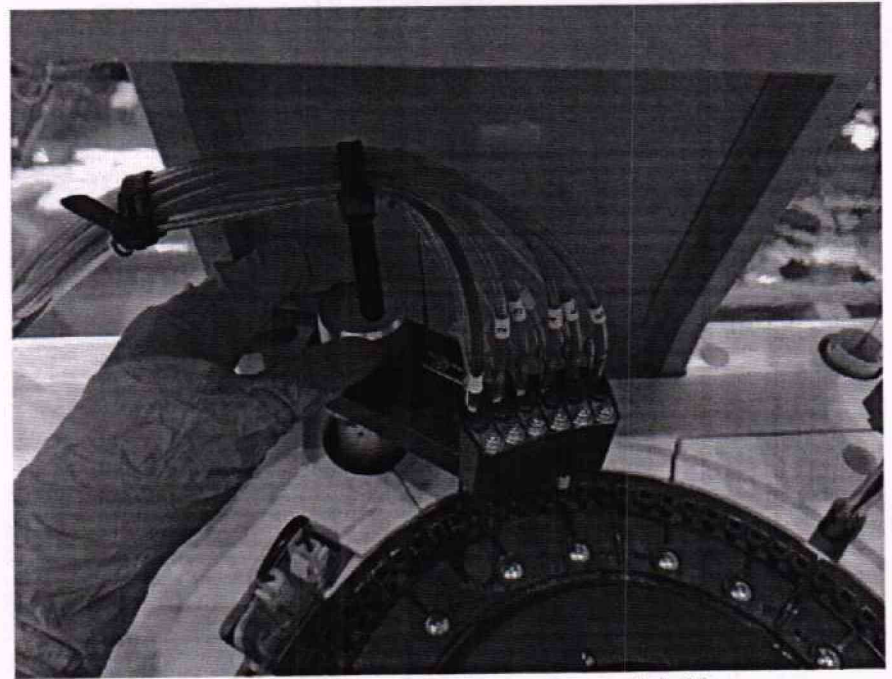

Рисунок А10 – Визуализация п. А.1.10

А.1.11 После этого аккуратно снять моющую станцию с держателя (рисунок A11). Моющая станция снимается для того, чтобы при инициализации кюветы не промывались и меры остались в кюветах.

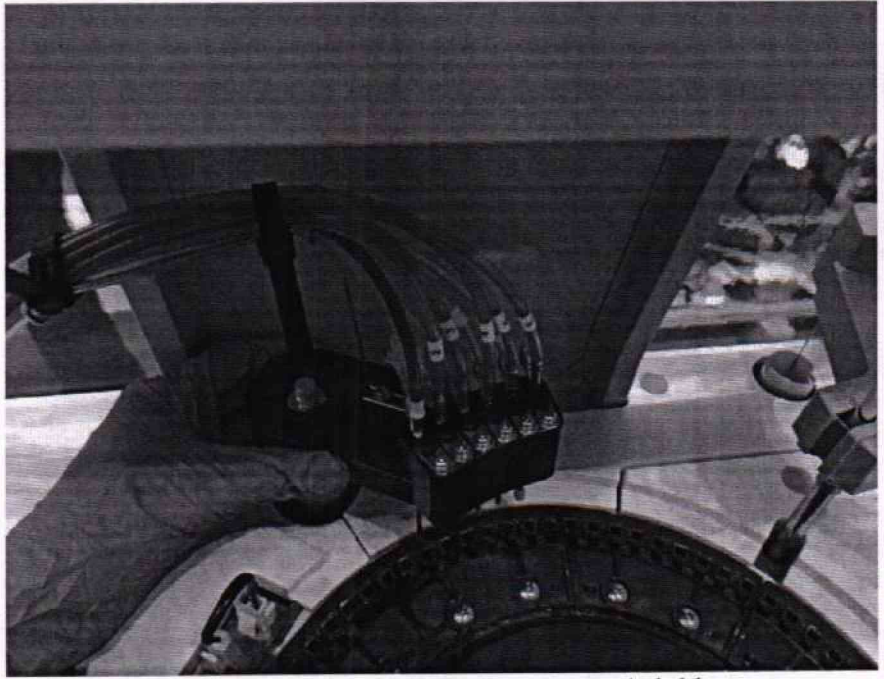

Рисунок А11 - Визуализация п. А.1.11

А.1.12 Установить моющую станцию в не пропускающий воду контейнер таким образом, чтобы он не мешал движению манипуляторов при инициализации, например, как показано на рисунке А12. Контейнер нужен для воды и моющих растворов, поступающих из игл моющей станции.

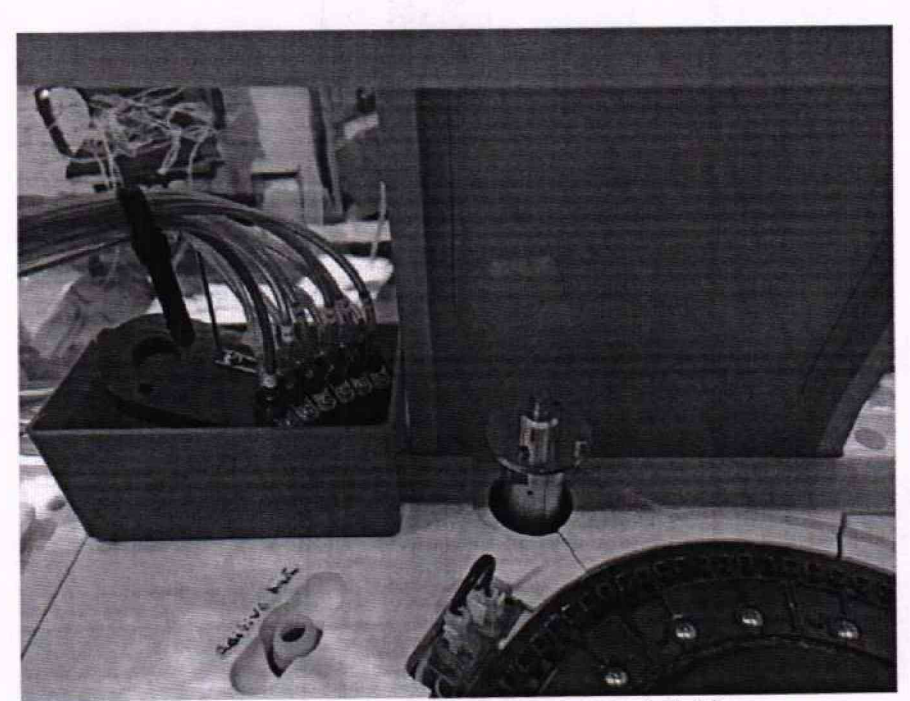

Рисунок А12 - Визуализация п. А.1.12

А.1.13 Подготовить дозатор с наконечниками и меры из комплекта мер оптической плотности на используемых для выполнения измерений на текущем анализаторе длинах волн из списка 375, 405, 450, 510, 546, 570, 600, 660, 700, 750 нм действительные значения которых, указанные в протоколе поверки, находятся в пределах диапазона измерений анализаторов. Внести дозатором меру №1 в кюветы 1-10 объемом не менее 170 мкл, затем меру №2 в кюветы 11-20, меру №3 в кюветы 21-30 и меру №4 в кюветы 31-40 и т.д. Номера кювет указаны на черном роторе (рисунок А13).

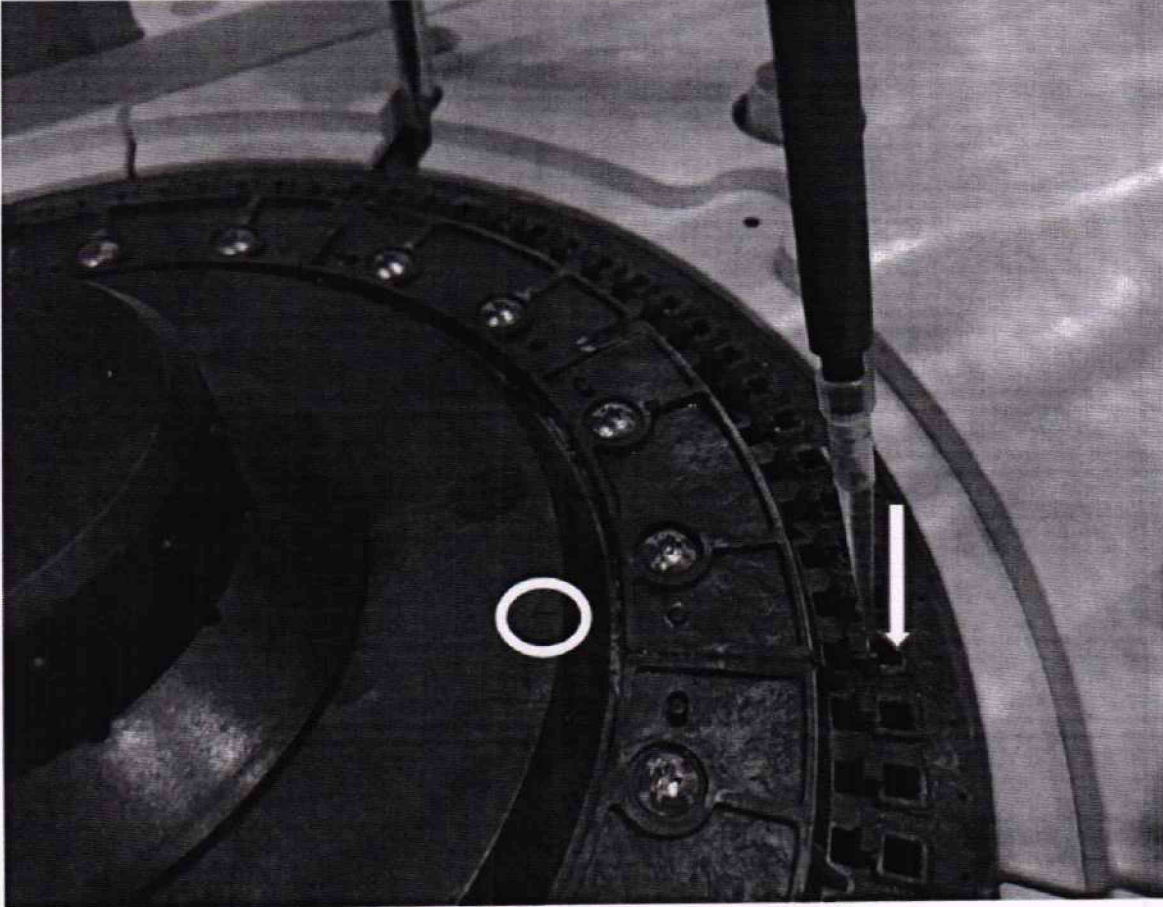

Рисунок А13 – Визуализация п. А.1.13

А.1.14 Поместить белую крышку реакционного отсека на место, закрыть прозрачную крышку анализатора.

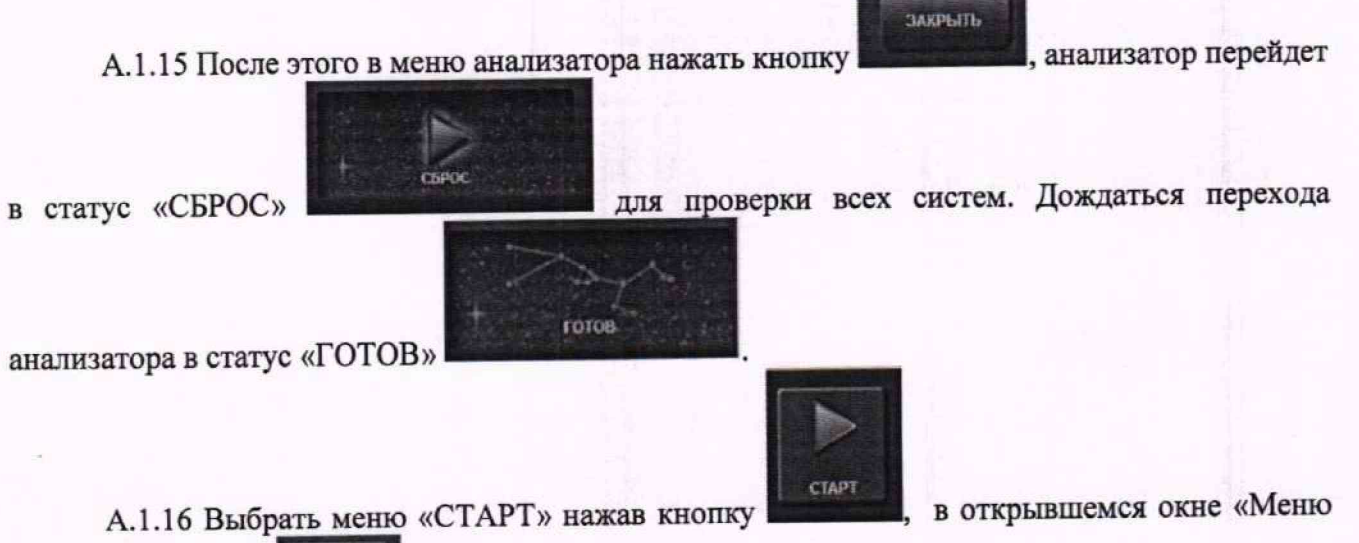

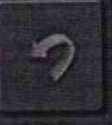

оператора» нажать сырос и подтверди

и подтвердить действие.

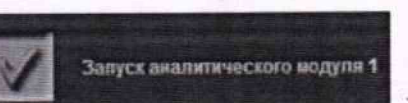

А.1.17 В окне «Меню оператора» выбрать

. Перейти в меню

ОЧИСТИТЬ ВСЕ

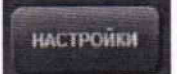

, где отменить все выбранные настройки кнопкой

«Настройки» Выбрать только в пункт «Анализ холостого образца воды». Подтвердить выбор кнопкой «ОК» (рисунок А14).

| Загуузка меню                 |                                           |
|-------------------------------|-------------------------------------------|
| Mina gazarioge                | Annens # Blogs                            |
| 100 TO 100                    | Personale seasona and Menores and Records |
|                               | Surgrans<br>Idenova                       |
|                               | Crembing factor                           |
|                               | Cress.Bug/bug/assCat                      |
| () min () min ()              | Antonia sumocrore offensial legga         |
| Anagona Comme Company         | Persona                                   |
| 0- 0-                         | Continuent in the second                  |
| Trati                         |                                           |
| Renact Measurer               | Tpravpa (6)-Ma                            |
| Linora KacAota                | Parame Diame Contract State               |
| Net Contraction of the second | Bestgerarma (ps.00p                       |
| III CARLES CONTRACTOR         | Bearbeau des Voig.t Bearbeau des Nords    |
| Janpanus pearmine 1           | illeren illeren                           |
| Surposes permitter 2          | Racenta RACANTA                           |
|                               | OK DIMENTES OVERCHERS.BCC                 |

Рисунок А14 – Визуализация п. А.1.17

А.1.18 В окне «Меню Оператора» нажать кнопку «СТАРТ» (рисунок А15). Анализатор выполнит процедуру измерений оптической плотности мер в кюветах.

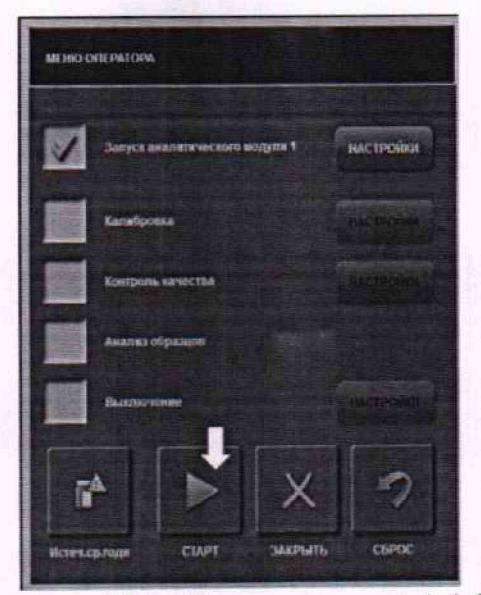

Рисунок А15 - Визуализация п. А.1.18

А.1.19 После выполнения процедуры измерений выбрать меню «Состояние» → «Кюветы» → «Ежедн.анализ хол.обр.воды». По каждой из кювет отобразятся значения оптической плотности мБ (для перевода в Б полученное значение требуется разделить на 1000) на длине волны 375 нм. Таким образом, для длины волны 375 нм значения кювет 1-10 будут соответствовать мере №1<sup>1</sup> комплекта мер, 11-20 – мере №2, 21-30 – мере №3, 31-40 – мере №4 и т.д. (рисунок А16).

|    | Статус кю | Bet | Ежед   | и анал<br>обр.во | тика<br>ды | Ежеме<br>хол.о | эс.анализ<br>юр.воды |    | Аналі<br>кол.обр.і | нз<br>воды |        | Длина<br>340am | 1 ВОЛНЫ |        |    |        |                                    |
|----|-----------|-----|--------|------------------|------------|----------------|----------------------|----|--------------------|------------|--------|----------------|---------|--------|----|--------|------------------------------------|
| 01 | 13        | 02  | 1.4    | 03               | 1.5        | 04             | 13                   | 05 | 1.8                | 06         | 11     | 07 15          | 08      | 15     | 09 | 17     |                                    |
| 10 | 1.6       | 11  | 70.7   | 12               | 70.2       | 13             | 70.0                 | 14 | 70.6               | 15         | 714    | 16 702         | 17      | 70.8   | 13 | 705    | данише                             |
| 19 | 70.6      | 20  | 70.2   | 21               | 1129.0     | 22             | 1117.1               | 23 | 11207              | 24         | 1116.9 | 25 1113        | 9 26    | 1115.8 | 21 | 11247  | Последние данные                   |
| 28 | 1115.4    | 29  | 1115.6 | 30               | 1126.4     | 31             | 1871.9               | 32 | 1877.9             | 33         | 1859.7 | 34 1853        | 3 35    | 1849 8 | 36 | 1873 1 | Дата/Время:<br>11/30/2022 10:22 АМ |
| 37 | 1858.2    | 38  | 1864.8 | 39               | 1855.4     | 40             | 18310                | 41 | 2378.2             | 42         | 2418.5 | 43 2398        | 5 44    | 2406 8 | 45 | 2395.1 |                                    |
| 45 | 2389.2    | 47  | 2382.8 | 48               | 2413       | 49             | 2412.3               | 50 | 2407 9             | 51         | 2932.4 | 52 2915        | 2 53    | 2915.8 | 54 | 2944 8 | ок                                 |
| 5  | 29437     | 56  | 2963.2 | 57               | 2943       | <b>D</b> 58    | 2943.2               | 59 | 2918.3             | 60         | 2955.9 | 61 3098        | 8 62    | 3128 4 | 63 | 3113.1 | Ошнока (>1500)                     |
| Û  | 4 3104 0  | 65  | 3101.5 | 66               | 3139       | 3 67           | 3120.4               | 63 | 3115.7             | 59         | 3086.5 | 70 3092        | 0 71    | 3187,1 | 72 | 3185.9 |                                    |
| 7  | 3 3188.2  | 74  | 3188.7 | 75               | 3169       | 2 7            | 3189.6               | 17 | 3190 5             | 73         | 3183.0 | 79 3187        | 1 80    | 3190 3 | 81 | 23.9   | Base)                              |

Рисунок А16 – Визуализация п. А.1.19

А.1.20 Для переключения на следующую длину волны в меню «Длина волны» нажать на 375 нм и в появившемся меню выбрать следующую длину волны (рисунок А17).

19

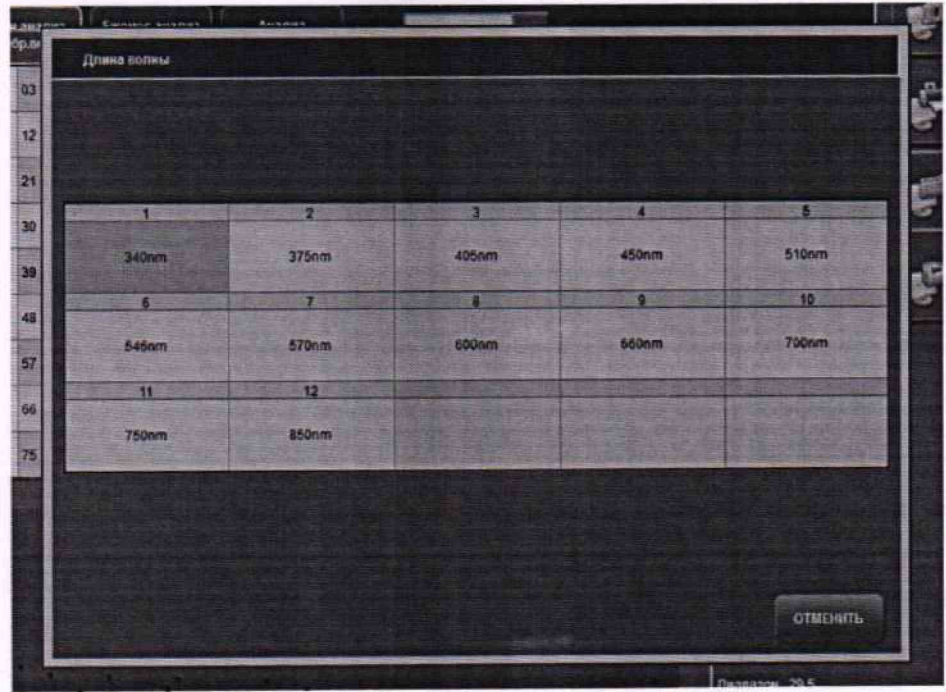

Рисунок А17 - Визуализация п. А.1.20

А.1.21 Провести регистрацию значений оптической плотности для всех рабочих длин волн.

А.1.22 После проведения процедуры регистрации значений оптической плотности на всех длинах волн по всем мерам, установить моющую станцию на место. Для этого:

- открыть прозрачную крышку анализатора;

- снять белую крышку реакционного отсека;

 аккуратно установить моющую станцию на держатель таким образом, чтобы два небольших отверстия по бокам совпали с выступами на металлической площадке держателя.
 Между черным корпусом моющей станции и площадкой не должно быть зазора, только в этом случае моющая станция надета корректно (рисунок A18);

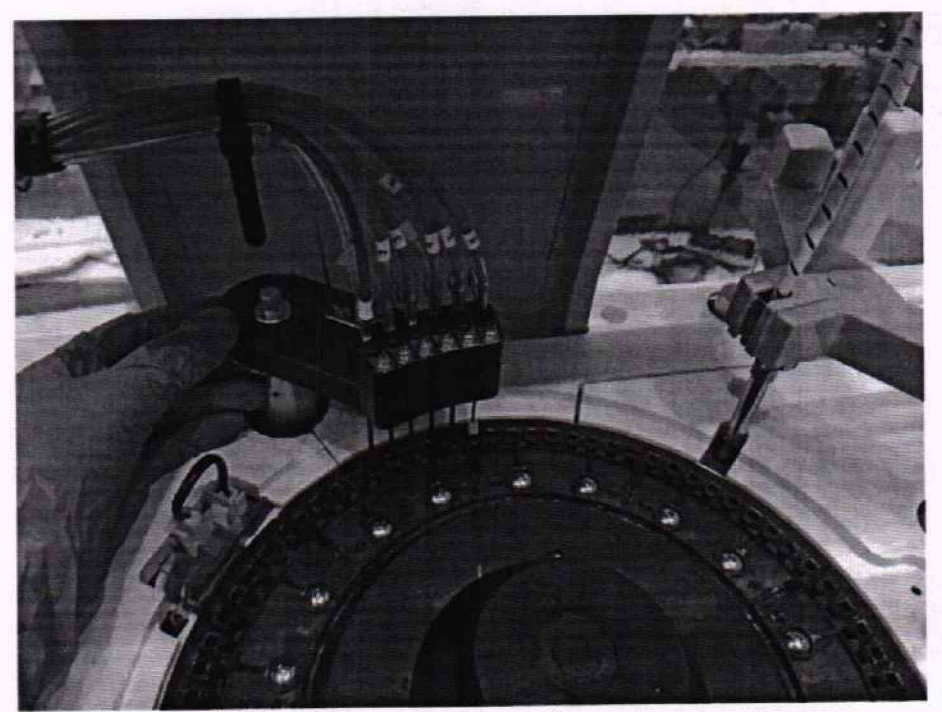

Рисунок А18 – Установка моющей станции анализатора

<sup>-</sup> закрутить металлический болт, фиксирующий моющую станцию;

- установить белую крышку реакционного отсека (рисунок А19) и закрыть прозрачную крышку анализатора.

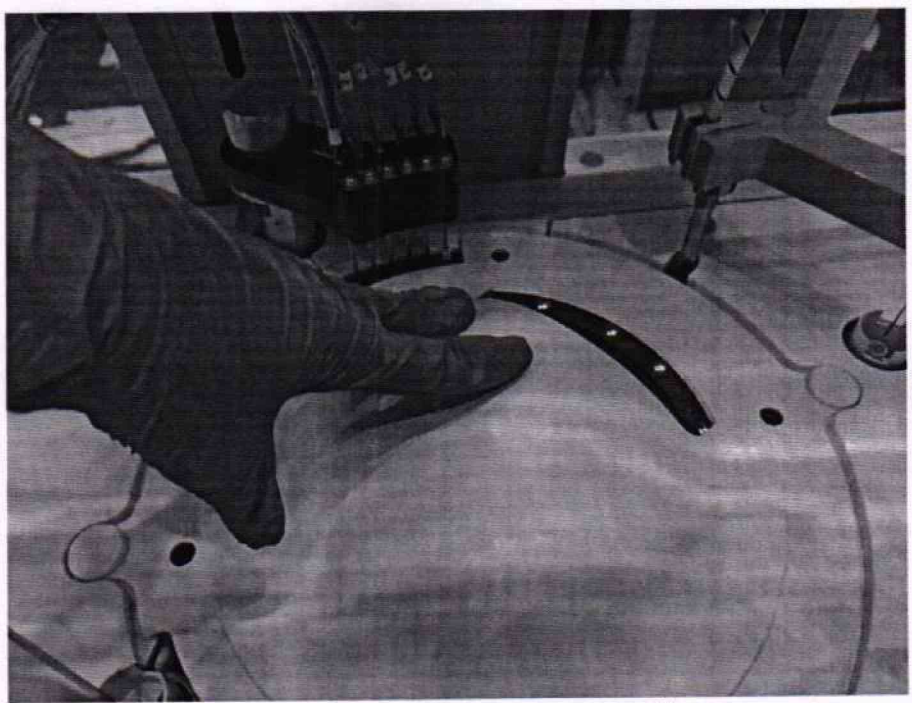

Рисунок А19 - Вид установленной на место моющей станции анализатора

А.1.23 Далее необходимо промыть кюветы от налитых в кюветы мер. В случае если

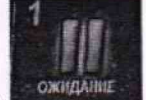

анализатор долгое время находится в статусе «Ожидание» сожидание, то необходимо произвести сброс ошибки лампы анализатора. Для этого на передней панели анализатора нажать на кнопку «E-STOP» (рисунок A20). На экране компьютера анализатора отобразится статус «Экстренная

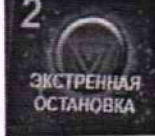

остановка» , после этого повторно нажать на кнопку «E-STOP». Анализатор перейдет в статус «СБРОС», а затем в статус «ГОТОВ».

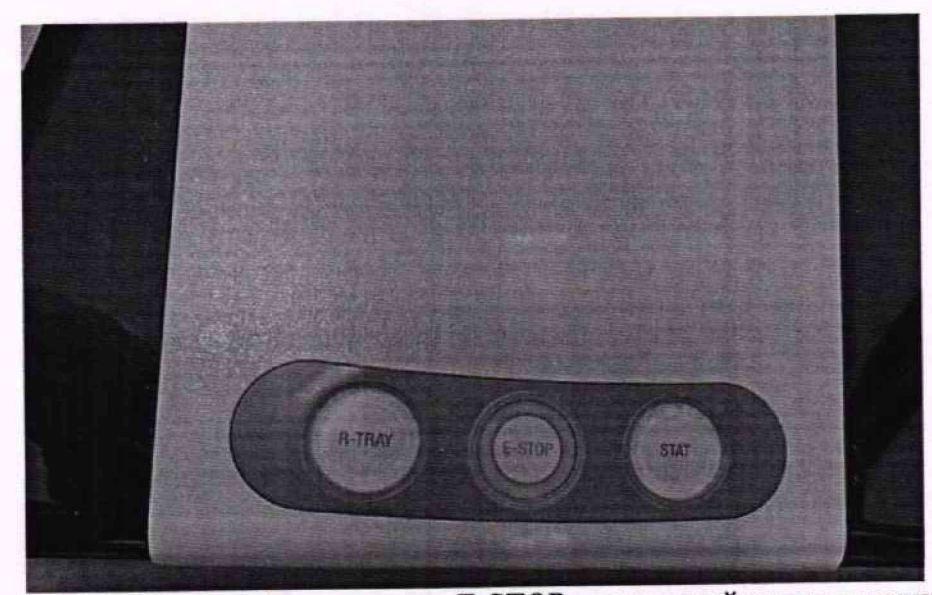

Рисунок А20 – Внешний вид кнопки «E-STOP» на верхней панели анализатора

CTAPT А.1.24 Для промывки кювет от налитых в них мер выбрать меню «СТАРТ» СБРОС и подтвердить действие. В открывшемся окне «Меню Оператора» нажать «СБРОС» Запуск аналитического модуля 1 настройки и перейти в меню окне «Меню Оператора» выбрать ОЧИСТИТЬ ВСЕ где отменить все выбранные до этого настройки кнопкой Выбрать пункты холостого образца воды», «Анализ Кюветы», «Щелочь», «Кислота», «Промыть «СлитьВодуВодБани/Зап» и подтвердить выбор кнопкой «ОК» (рисунок А21).

| Загрузка меню                |                                                         |
|------------------------------|---------------------------------------------------------|
| Hrnie gosatropa              | хознеты в Вода                                          |
| 144                          | Records                                                 |
| Linear Book                  | Elenova Kacnota                                         |
| Hena gould Optimise Optimise | СпитьВодуванСан СпитьВодуВодБаниСан                     |
|                              | Анализ хопостого образца воды                           |
|                              | Роагонты                                                |
| Orm Orm                      | Curlibrates name                                        |
| Bass                         |                                                         |
| Ропастаниялия                | Проверка Объема                                         |
| Lienova Kaczosa A            | Pearmine Research I I I I I I I I I I I I I I I I I I I |
| Baga                         | Цюл десяглы Доз.Обр ДобПодблия                          |
| 155                          | Детеряения для деояка Детеркения для деояка             |
| Запрания реагентом 1         | Lijenova.                                               |
| Заправна реагситом 2         | Kachora Kachora                                         |
|                              | ОК ОТМЕННТЬ ОЧИСТИТЬ ВСЕ                                |

Рисунок А21- Визуализация п. А.1.24

А.1.25 В окне «Меню Оператора» нажать кнопку «СТАРТ» (рисунок А22). Анализатор выполнит процедуру промывки кювет и измерение оптической плотности кювет по деионизованной воде. После этого анализатор будет готов к проведению дальнейших работ.

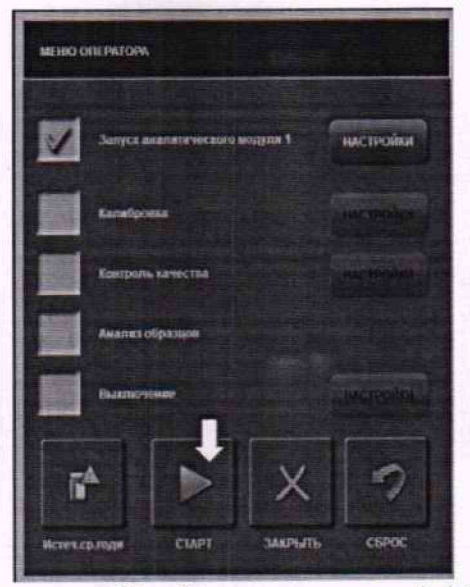

Рисунок А22 – Визуализация п. А.1.25

# А.2 Порядок проведения измерений молярной концентрации калия, натрия хлора

А.2.1 Данный пункт выполняется только для модификации Анализаторов ILab Taurus с ионно-селективным модулем. Количество определяемых аналитов зависит от количества установленных электродов, определяется комплектацией анализатора и заявкой заказчика.

А.2.2 Войти в меню «Калибровка» → «ISE» и убедиться, что статус калибровки ионселективного модуля по каждому из аналитов «ОК» или «Дрифт» (рисунок А23).

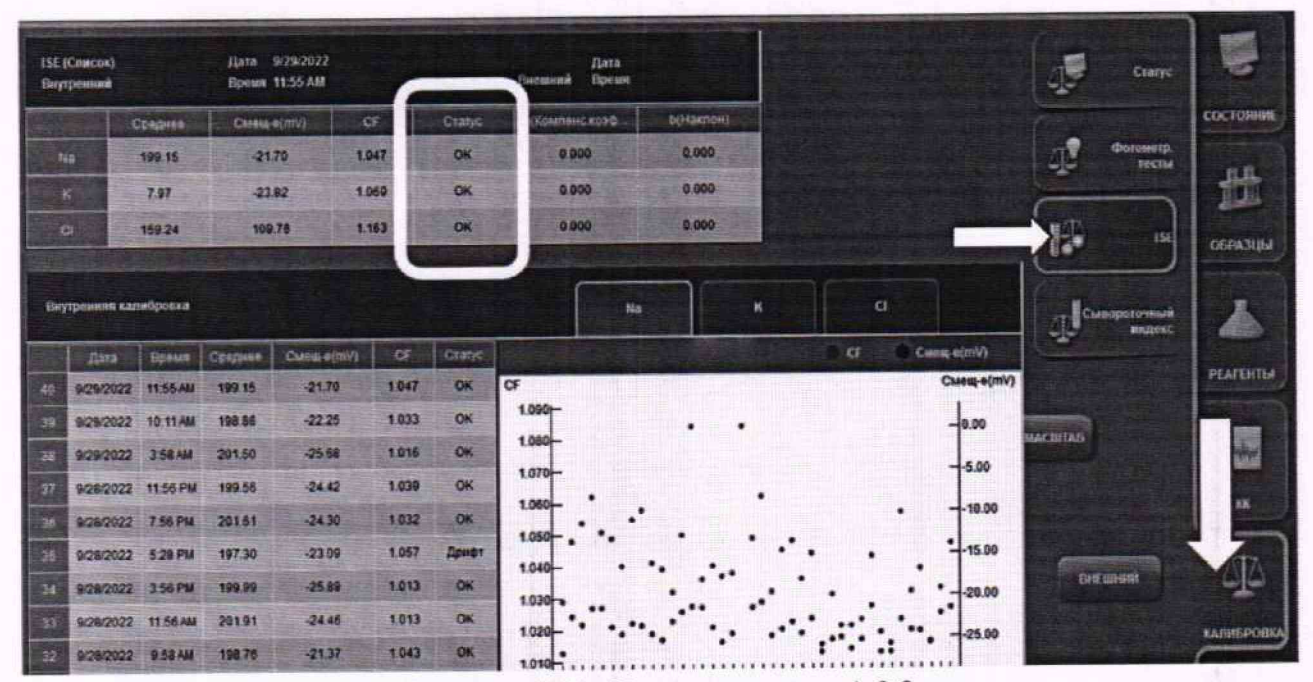

Рисунок А23 – Визуализация п. А.2.2

А.2.3 Войти в меню «Образцы» → «Запрос», указать в графе «ID образца» номер используемой смеси, далее выбрать в меню «Повторы» и указать «10». В графе «Штатив», в окне «№ штатива» выбрать штатив и позицию, в которой будет установлена измеряемая смесь. В графе «Тип образца» указать «Сыворотка». В графе «Тип чашечки» указать «Чашечка». В списке тестов выбрать аналит, который содержится в измеряемой смеси, например, Na, нажать кнопку «Заказать» и подтвердить выбор, нажав «Да» (рисунок А24). Аналогичным образом заполнить программу испытаний для всех смесей и всех используемых аналитов.

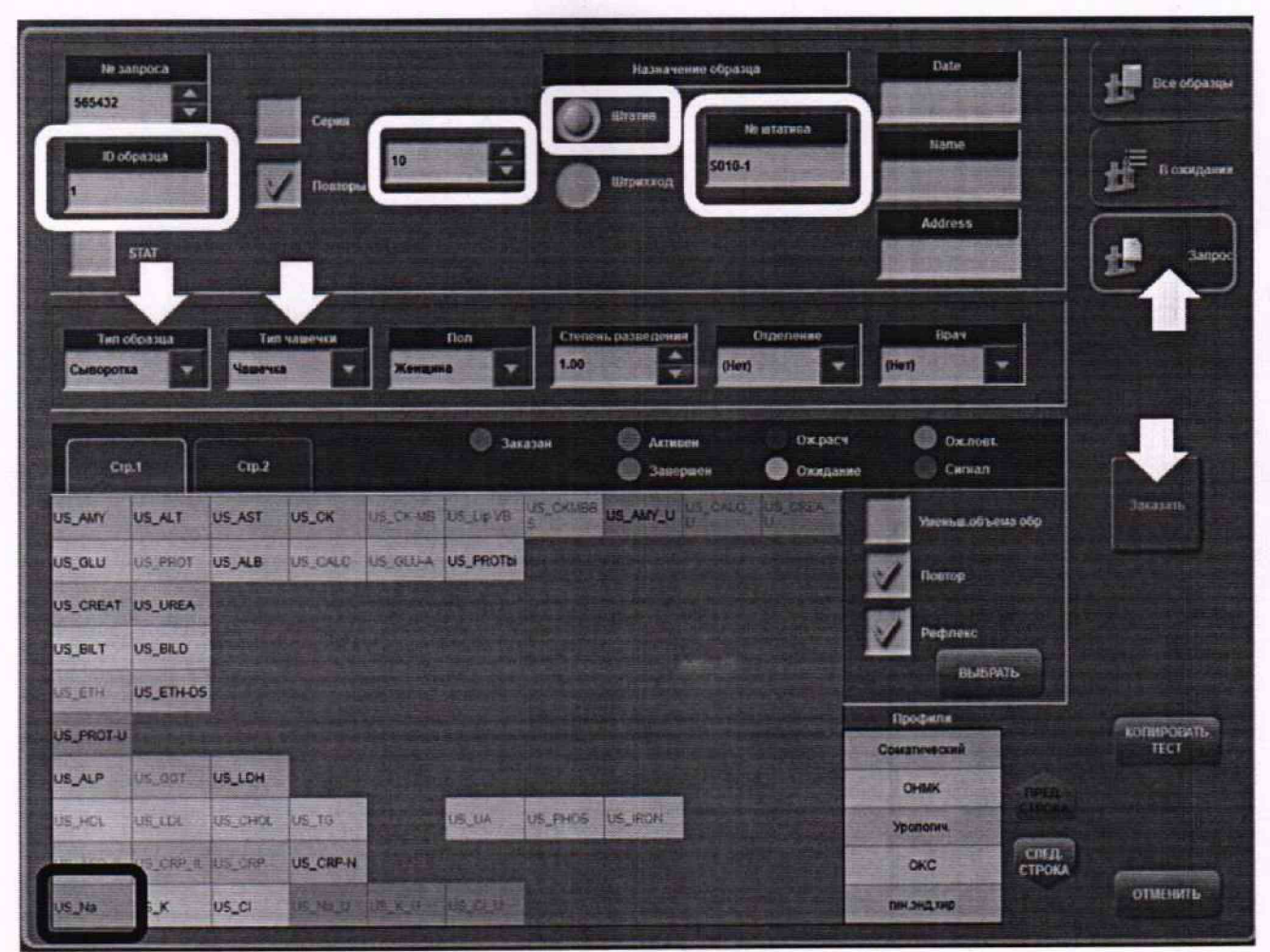

Рисунок А24 - Визуализация п. А.2.3

А.2.4 Установить чашечки со смесями в те позиции штатива, которые были указаны при создании программы испытаний в ПО анализатора. Минимальный объем смеси для поведения 10 измерений – 500 мкл. (рисунок А25).

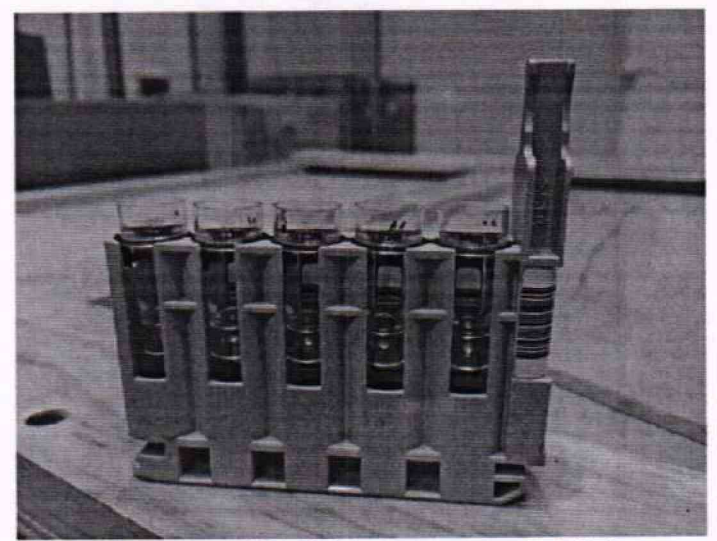

Рисунок А25 - Визуализация п. А.2.4

|                  | 25                                                      |
|------------------|---------------------------------------------------------|
|                  |                                                         |
| А.2.5 Выбрать мо | еню «СТАРТ» В открывшемся окне «Меню оператора» нажать  |
| «СБРОС» сброс    | , подтвердить действие. В окне «Меню оператора» выбрать |
| Анализ образцов  | и нажать (рисунок А26).                                 |
|                  | MCUPODERATORA                                           |
|                  |                                                         |
|                  | Запуск аналитического модуля 1 е астрой он              |
|                  | Калибровка                                              |
|                  | Контролькачества                                        |
|                  | Анализ образцов                                         |
|                  | Выключение настройки                                    |
|                  | FA N X 7                                                |
|                  | Истеч-ср.годи старт закрыть сброс                       |
|                  | Рисунок А26 – Визуализация п. А.2.5                     |

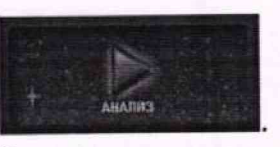

А.2.6 Дождаться, когда статус анализатора изменится на «Анализ»

А.2.7 Установить штативы со смесями в анализатор. На передней панели анализатора поднять правую темную крышку и опустить боковую панель отсека для штативов вниз. Установить штативы таким образом, чтобы штрих-код штатива находился спереди. Закрыть боковую панель отсека для штативов, опустить темную крышку отсека (рисунок А27).

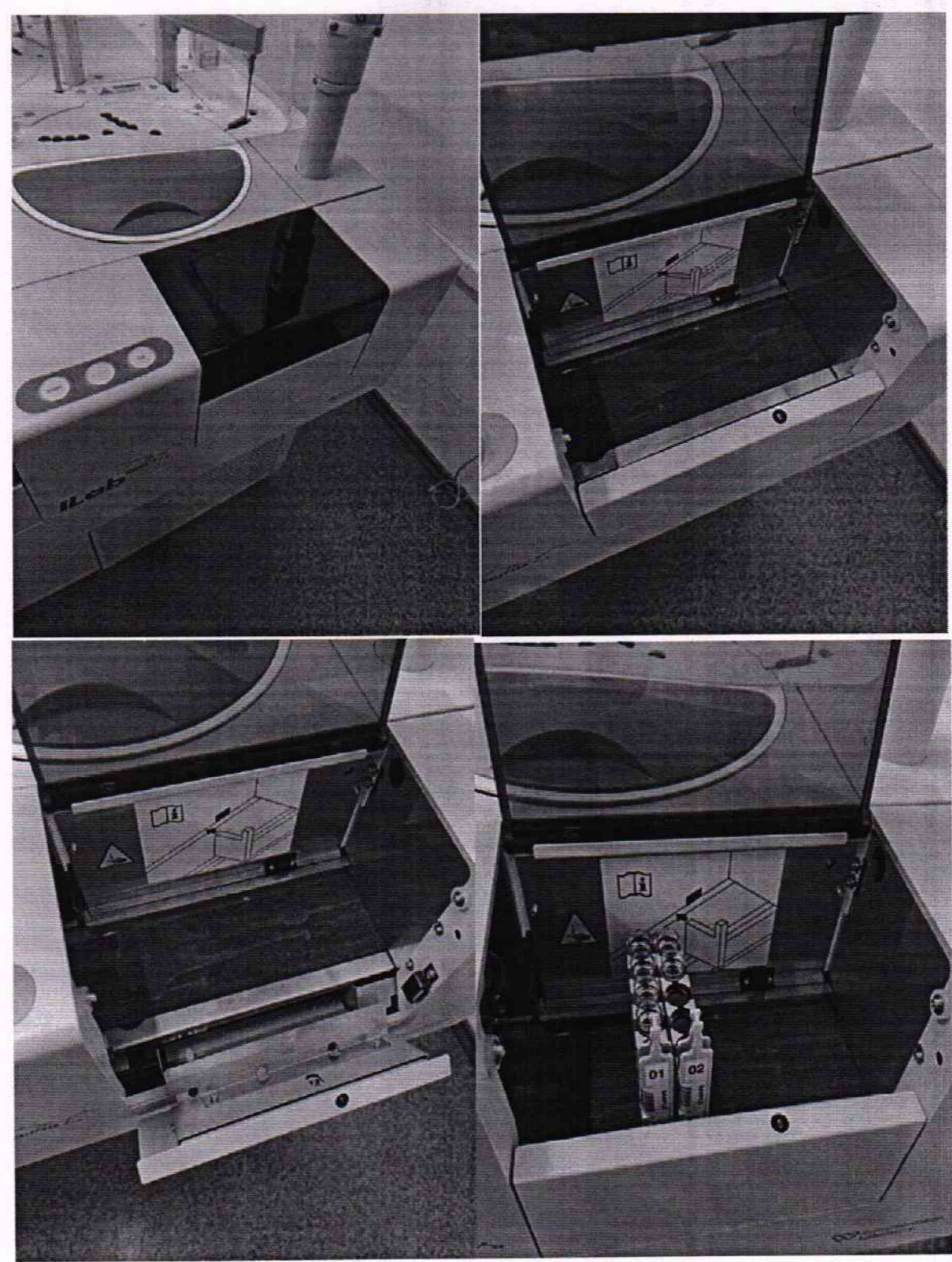

Рисунок А27 – Визуализация п. А.2.7

А.2.8 По окончании анализа для просмотра результатов зайти в меню «Образцы» → «Все образцы». Выделить все строки первой измеряемой смеси и нажать кнопку «Просмотр теста» (рисунок А28).

например, Na, и нажать «ОК» (рисунок А29). А.2.9 В появившемся меню «Выбор теста» выбрать тест исследуемого в смеси аналита,

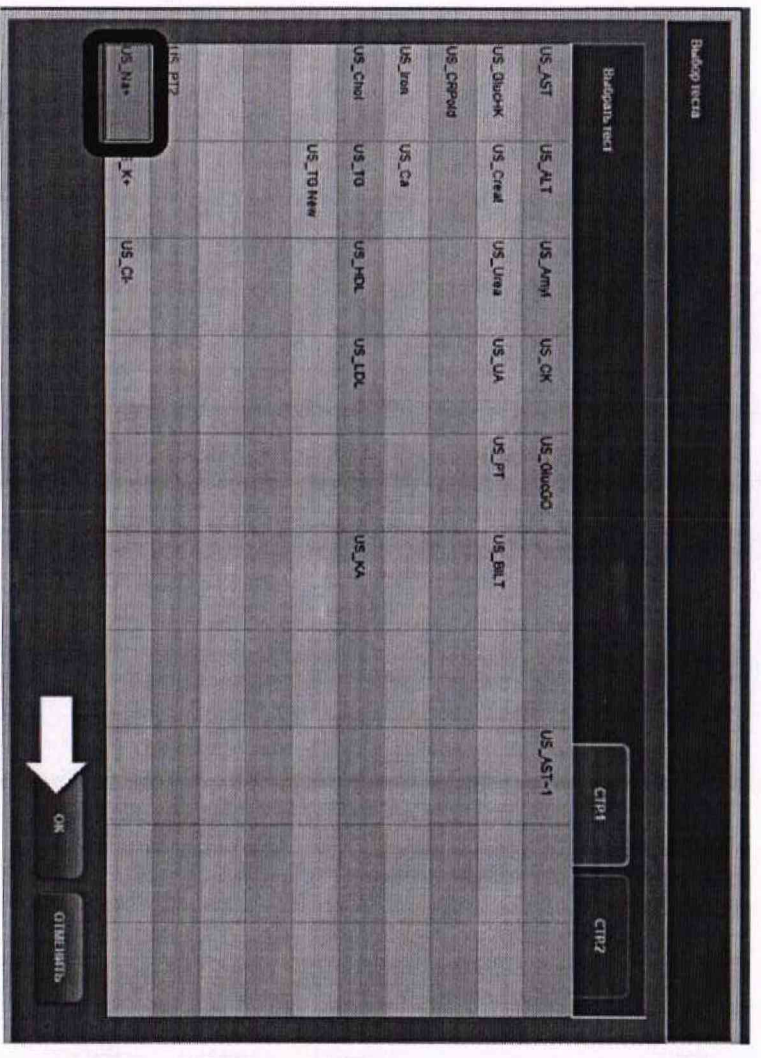

Рисунок А29 - Визуализация п. А.2.9

# Рисунок А28 – Визуализация п. А.2.8

|              | A                 | 10.0              | 153                  | 440             | 18           | 532           | £               | 1200           | 965                     |               | 100             | 555             | 655                                                                                                    | 570               | 149               | H               | Tas surp  | Ille sampo<br>ID offsets |
|--------------|-------------------|-------------------|----------------------|-----------------|--------------|---------------|-----------------|----------------|-------------------------|---------------|-----------------|-----------------|----------------------------------------------------------------------------------------------------|-------------------|-------------------|-----------------|-----------|--------------------------|
|              | Allower in Man    |                   | 1 Contraction        | A STATE OF      |              | 1             | and the second  |                | T State                 |               | 1               | 2               | a state of the state of the sta | 2 2 2 2           | 2                 | Dispins         | NCR.      | R A                      |
|              | 5-29/2022 2-16 PU | 3/23 (202 2-10 PM | NG 10 2 220 242 2 10 | ACHICAL 2:10 PM | NIN 2 200202 | 9292022210 PU | 9792022 2 10 FM | 9797072 210 PM | NA DAZ CONCACA          | MICH 2 220252 | 9787077 7 10 PU | PSH2022 2:10 PU | 10 01 2 220242-6                                                                                                    | 9/29/2022 2 10 PU | 9/28/2022 2 10 Pu | econe and       |           |                          |
|              | Ofwere            | Odumus            | Ofwerd               | Oderense        | Olumus       | Chinempo      | Olympic         | Othermore      | Odialente               | Oliverse.     | Chrone          | Columnate       |                                                                                                    |                   | Ocument           | Tun<br>Janpoca  | Anna mean | durer useft              |
| 32           | Check             | Current           | Cunton.              | Owner .         | -            | Charge        | Change .        | Cuest.         | Cues.                   | Change        | CLEDO           | CLISOP          | Cuerop.                                                                                                    | Cuerop            | Chelop            | tion by         | ACE       | 94 ST                    |
|              | Jacata            | Jacoba            | Jacath               | ntruct          | Janaata      | Januar        | Jacan           | Jacobs         | Jacobse                 | 39433.84      | MINE            | lante           | Stratt                                                                                                    | Jacaste           | Janasam           | Crand           |           | Ultypes 42               |
| WOAL         | 見る                | 101               | 10-1                 | 101             | 101          | IN            | 101             | 101            | 10-1                    | 101           | 192             | 192             | 1942                                                                                                    | 2                 | 18.2              | Unand           |           | ationships for           |
| -            |                   |                   |                      |                 |              |               |                 |                |                         |               |                 |                 |                                                                                                    |                   |                   | Marriell        | Cunye     | lett                     |
|              | Austrag           | Building          | Burnets              | Burnens         | Bonewate     | Bunderty      | -               | Boncers        | Buneart                 | Benealt       | Bencium         | Bunoverts       | Bonsvens                                                                                                    | Boncent           | Sanc-an           | Plustop         |           |                          |
|              | Contractor        | -                 | United               | CENTRA          | -            | Vision and    | Linesal         |                | (imterit                |               | Vations         | -               | Contents                                                                                                    | -                 | -                 | Tan<br>Saateste |           | Yuş                      |
|              | Maximusa          | Upruma            | Ummen                | Binout          | Uperana      | Uperman       | Literans.       | liperanti      | Lineard                 | Linema        | thermost        | Uprumi          | Garment .                                                                                                    | Upress            | Uperanta          | 7200            |           | ominintee cu             |
|              | 「本語               |                   | 8                    | *               | ł            | A A           | H               | R              | A                       |               | No.             | Ŗ               | F                                                                                                    | F                 | *                 | Pegninu         |           | Concil<br>method         |
|              | Acres 1           |                   | Man                  | Plan            | in the       | Quert         | Link            | Pieri          | - MADE                  |               | Hen             | [Her]           | (Her)                                                                                                    | (Her)             | BHert             | 蒙               |           |                          |
| MACHE-WISH-  | INCIE VIANA       | ERVO B            |                      |                 | Alburyth     | CUREMUP BEE   |                 | RUGHT BEE      | Rudipatimate<br>10 J 70 |               |                 | liyocurup       |                                                                                                    | Sampor            |                   | Line Bosspann   |           |                          |
| ILEPLAITIN K |                   | GINA              | r                    |                 | ISATUK PANKA | 40            |                 |                |                         |               | PEALEHIP        |                 |                                                                                                    | runarso           | Ħ                 | :               | COCTEMENT |                          |

27

А.2.10 На экране отобразятся результаты 10-ти измерений выбранной аналитической смеси по выбранному аналиту в столбце «1-й»<sup>2</sup> (рисунок АЗО).

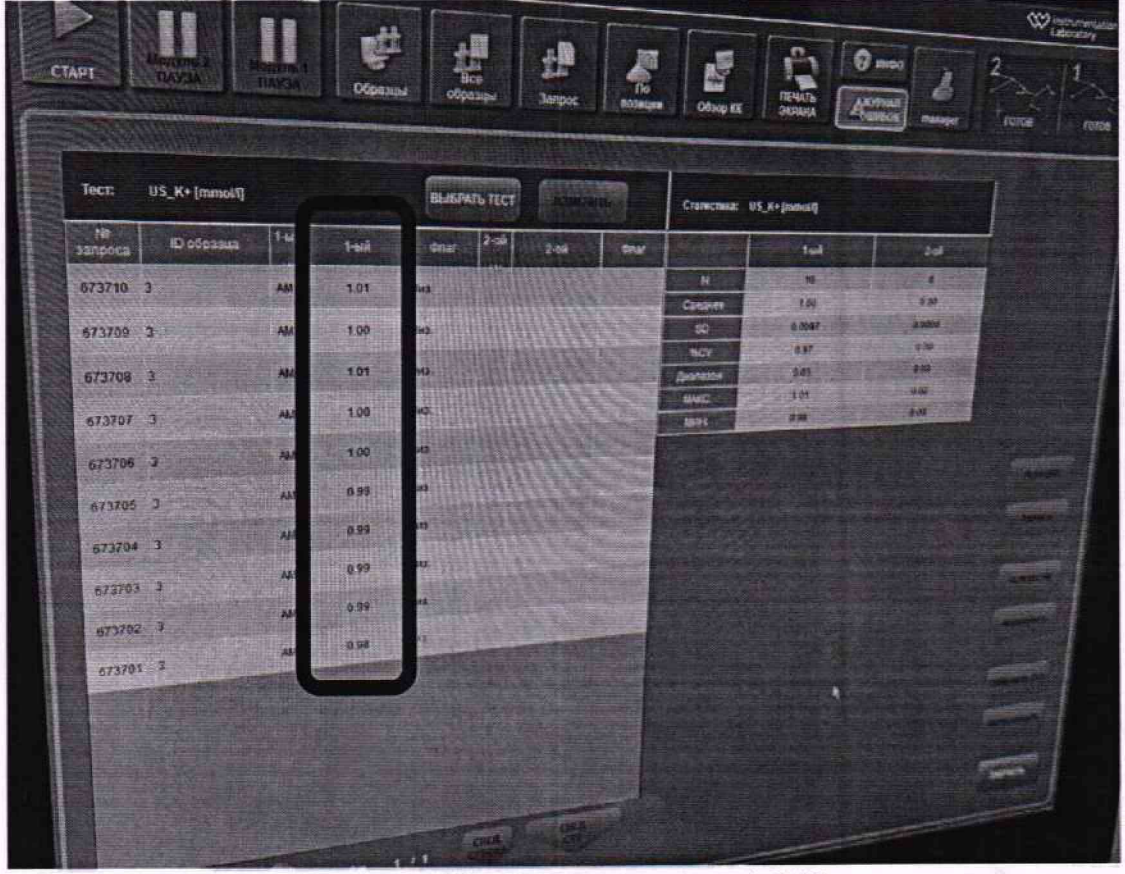

Рисунок АЗО - Визуализация п. А.2.10

А.2.11 Зарегистрировать результаты по первой измеренной смеси и нажать кнопку «Закрыть». Нажать кнопку «Отменить Все» для того, чтобы снять выделение с первой смеси. А.2.12 Выбрать строки со следующей смесью и повторить п. А.2.8 – А.2.11. Аналогичным

образом зарегистрировать значения по всем измеренным смесям и аналитам.

# Приложение Б (Рекомендуемое) к МП 011.Д4-23 «ГСИ. Анализаторы биохимические ILab Taurus. Методика поверки»

# МЕТОДИКА ПРИГОТОВЛЕНИЯ СМЕСЕЙ ИОНОВ НАТРИЯ, КАЛИЯ И ХЛОРИД-ИОНОВ НА ОСНОВЕ РАЗБАВЛЕНИЯ ГСО 4391-88, ГСО 9969-2011

### Б.1 Назначение и область применения

Настоящая методика регламентирует процедуру приготовления смесей ионов натрия, калия и хлорид-ионов на основе разбавления ГСО 4391-88, ГСО 9969-2011. Смеси ионов натрия, калия и хлорид-ионов предназначены для поверки и калибровки Анализаторов биохимических ILab Taurus. Значение молярной концентрации ионов натрия в смесях находится в диапазоне от 10 до 400 ммоль/л. Значение молярной концентрации ионов калия в смесях находится в диапазоне от 1 до 200 ммоль/л. Значение молярной концентрации ионов калия в смесях находится в диапазоне от 15 до 400 ммоль/л.

### Б.2 Нормы и погрешности

Б.2.1 Характеристики погрешности смесей ионов натрия, калия и хлорид-ионов оценивают по процедуре приготовления с учетом всех составляющих погрешностей, вносимых на каждой стадии приготовления смесей ионов натрия, калия и хлорид-ионов.

Б.2.2 Настоящая методика обеспечивает получение смесей ионов натрия, калия и хлоридионов с погрешностью значений ионов натрия, калия и хлорид-ионов, не превышающих при доверительной вероятности P=0,95 доверительных интервалов абсолютной погрешности (±ΔA) при соблюдении всех регламентированных условий.

Б.3 Средства измерений, приборы и реактивы

Б.3.1 Весы лабораторные, класс точности специальный (1) по ГОСТ 24104-2001

Б.3.2 Колбы мерные 2-го класса точности с притертой пробкой по ГОСТ 1770-74

Б.3.3 ГСО 4391-88, ГСО 9969-2011.

Б.3.4 Дистиллированная вода по ГОСТ Р 58144-2018. Вода дистиллированная. Технические условия.

### Б.4 Требования безопасности

Б.4.1 Применение ГСО 4391-88 и ГСО 9969-2011 не требует соблюдения каких-либо специальных мер безопасности. Необходимо соблюдать только требования инструкций безопасности при работе в химической лаборатории.

Б.5 Требования к квалификации оператора

К приготовлению смесей ионов натрия, калия и хлорид-ионов и вычислениям допускают лиц, имеющих квалификацию инженера-химика или техника-химика и опыт работы в химической лаборатории.

# Б.6 Условия приготовления смесей ионов натрия, калия и хлорид-ионов

Б.6.1 Приготовление смесей ионов натрия, калия и хлорид-ионов проводят при соблюдении в лаборатории следующих условий:

- температура окружающего воздуха (20 ± 5) °С

- атмосферное давление (от 96 до 104) кПа

- относительная влажность воздуха (60 ± 15) %

Б.6.2 Приготовленные смеси ионов натрия, калия и хлорид-ионов следует хранить в колбах с хорошо притёртыми пробками при температуре (20 ± 2) °C, вдали от прямых солнечных лучей.

Смеси ионов натрия, калия и хлорид-ионов устойчивы в течение 2 недель.

Б.7 Приготовление смесей ионов натрия, калия и хлорид-ионов

В бюкс, помещённый на чашку лабораторных весов, вводят 0,0585 г хлорида натрия (ГСО 4391-88). Переносят хлорид натрия в мерную колбу вместимостью 100 см<sup>3</sup>. Доводят до метки дистиллированной водой, закрывают колбу пробкой и перемешивают содержимое колбы, переворачивая её 10 раз. Полученная смесь № 1 имеет молярную концентрацию ионов натрия 10,0 ммоль/л.

В бюкс, помещённый на чашку лабораторных весов, вводят 2,3400 г хлорида натрия (ГСО 4391-88). Переносят хлорид натрия в мерную колбу вместимостью 100 см<sup>3</sup>. Доводят до метки дистиллированной водой, закрывают колбу пробкой и перемешивают содержимое колбы, переворачивая её 10 раз. Полученная смесь № 2 имеет молярную концентрацию ионов натрия 400,0 ммоль/л.

В бюкс, помещённый на чашку лабораторных весов, вводят 0,0074 г хлорида калия (ГСО 9969-2011). Переносят хлорид калия в мерную колбу вместимостью 100 см<sup>3</sup>. Доводят до метки дистиллированной водой, закрывают колбу пробкой и перемешивают содержимое колбы, переворачивая её 10 раз. Полученная смесь № 3 имеет молярную концентрацию ионов калия 1,0 ммоль/л.

В бюкс, помещённый на чашку лабораторных весов, вводят 1,4892 г хлорида калия (ГСО 9969-2011). Переносят хлорид калия в мерную колбу вместимостью 100 см<sup>3</sup>. Доводят до метки дистиллированной водой, закрывают колбу пробкой и перемешивают содержимое колбы, переворачивая её 10 раз. Полученная смесь № 4 имеет молярную концентрацию ионов калия 200,0 ммоль/л.

В бюкс, помещённый на чашку лабораторных весов, вводят 0,0878 г хлорида натрия (ГСО 4391-88). Переносят хлорид натрия в мерную колбу вместимостью 100 см<sup>3</sup>. Доводят до метки дистиллированной водой, закрывают колбу пробкой и перемешивают содержимое колбы, переворачивая её 10 раз. Полученная смесь № 5 имеет молярную концентрацию хлорид-ионов 15,0 ммоль/л.

В бюкс, помещённый на чашку лабораторных весов, вводят 2,3400 г хлорида натрия (ГСО 4391-88). Переносят хлорид натрия в мерную колбу вместимостью 100 см<sup>3</sup>. Доводят до метки дистиллированной водой, закрывают колбу пробкой и перемешивают содержимое колбы, переворачивая её 10 раз. Полученная смесь № 6 имеет молярную концентрацию хлорид-ионов 400,0 ммоль/л.

Б.8 Оценка метрологических характеристик смесей ионов натрия, калия и хлорид-ионов

Б.8.1 Значения пределов абсолютной погрешности смесей ионов натрия, калия и хлоридионов (△А), приведены в таблицах Б.1, Б.2 и Б.3, соответственно.

$$\Delta A = (\delta \cdot X)/100 \tag{E.1}$$

где δ - относительная погрешность приготовления смесей, рассчитываемая по формуле (Б.2): X - молярная концентрация приготовленной смеси ионов натрия, калия или хлорид-ионов.

$$\delta = \sqrt{\delta_1^2 + \delta_2^2},\tag{B.2}$$

Б.8.2 Относительная погрешность приготовления смесей рассчитывается по формулам Б.3 и Б.4:

$$\delta_1 = (\Delta V_{\kappa} / V_{\kappa}) \cdot 100, \% \tag{E.3}$$

$$\delta_2 = (\Delta V_B / V_B) \cdot 100, \% \tag{E.4}$$

где ∆V<sub>к</sub> – погрешность измерений объема мерной колбы (берется в соответствии с ГОСТ 1770-74);

 $V_{\kappa}$  - объем мерной колбы, см<sup>3</sup>;

ΔV<sub>в</sub> - погрешность измерений массы весами, г;

V<sub>в</sub> - масса навески используемого для приготовления смеси ГСО, г.

### Б.9 Оформление результатов

Б.9.1 Рассчитанные значения метрологических характеристик приготовленных смесей ионов натрия, калия и хлорид-ионов приведены в таблицах Б.1, Б.2, Б.3, соответственно.

|   | Габлица Б. І | - Met | рологические | характери                                                                                                    | истики                                                                                                    | смесеи | ионов | натрия |   |
|---|--------------|-------|--------------|----------------------------------------------------------------------------------------------------|----------------------------------------------------------------------------------------------------|--------|-------|--------|---|
| _ |              |       |              | the second division of the local division of the local division of | And and a state of the state of the state of |        |       |        | _ |

| № смеси | Молярная<br>концентрация смеси<br>ионов натрия,<br>ммоль/л | Абсолютная погрешность значений<br>приготовленной смеси ионов натрия, ∆А,<br>ммоль/л |
|---------|------------------------------------------------------------|--------------------------------------------------------------------------------------|
| 1       | 10                                                         | 0,13                                                                                 |
| 2       | 400                                                        | 0,81                                                                                 |

Таблица Б.2 – Метрологические характеристики смесей ионов калия

| № смеси | Молярная<br>концентрация смеси<br>ионов калия,<br>ммоль/л | Абсолютная погрешность значений приготовленной смеси ионов калия, $\Delta A$ , ммоль/л |
|---------|-----------------------------------------------------------|----------------------------------------------------------------------------------------|
| 3       | 1                                                         | 0,10                                                                                   |
| 4       | 200                                                       | 0,41                                                                                   |

| Габлица Б.3 – Метрологически | е характеристики | смесей | хлорид-ионов |
|------------------------------|------------------|--------|--------------|
|------------------------------|------------------|--------|--------------|

| № смеси | Молярная<br>концентрация смеси<br>хлорид-ионов,<br>ммоль/л | Абсолютная погрешность значений<br>приготовленной смеси хлорид-ионов, ΔА,<br>ммоль/л |
|---------|------------------------------------------------------------|--------------------------------------------------------------------------------------|
| 5       | 15                                                         | 0,13                                                                                 |
| 6       | 400                                                        | 0,81                                                                                 |

# Приложение В (Рекомендуемое) к МП 011.Д4-23 «ГСИ. Анализаторы биохимические ILab Taurus. Методика поверки» Форма протокола поверки

# ПРОТОКОЛ <u>ПЕРВИЧНОЙ</u> ПОВЕРКИ

### Анализатор биохимический ILab Taurus

(наименование, тип СИ и модификации в соответствии с описанием типа, в единственном числе)

Заводской номер: Год выпуска: Изготовитель Владелец СИ: Применяемые эталоны: Применяемая методика поверки:

МП 011.Д4-23 «ГСИ. Анализаторы биохимические ILab Taurus. Методика поверки»

Условия поверки:

- температура окружающей среды:
- относительная влажность воздуха:
  - атмосферное давление:

Проведение поверки:

- 1. Внешний осмотр:
- 2. Опробование:
- 3. Идентификация программного обеспечения:
- 4. Определение метрологических характеристик:

| Таблица В.1 - | Таблица измере | ний оптической | плотности |
|---------------|----------------|----------------|-----------|
|---------------|----------------|----------------|-----------|

| Длина волны                  | Номер меры                                                                                                    |                                         |               |  |  |  |  |  |  |
|------------------------------|----------------------------------------------------------------------------------------------------|-----------------------------------------|---------------|--|--|--|--|--|--|
| HM                           |                                                                                                    | 1. 1. 1                                 |               |  |  |  |  |  |  |
| 1                            | 1                                                                                                    | 6 - 1 - 1 - 1 - 1 - 1 - 1 - 1 - 1 - 1 - | 1.1           |  |  |  |  |  |  |
| 2                            | I State State I had been                                                                                                    | - we let the second                     | 11-11-14-1-1  |  |  |  |  |  |  |
| 3                            | N                                                                                                    |                                         |               |  |  |  |  |  |  |
| 4                            |                                                                                                    |                                         |               |  |  |  |  |  |  |
| 5                            |                                                                                                    |                                         |               |  |  |  |  |  |  |
| 6                            |                                                                                                    |                                         |               |  |  |  |  |  |  |
| 7                            |                                                                                                    |                                         |               |  |  |  |  |  |  |
| 8                            |                                                                                                    |                                         |               |  |  |  |  |  |  |
| 9                            |                                                                                                    |                                         |               |  |  |  |  |  |  |
| 10                           |                                                                                                    |                                         |               |  |  |  |  |  |  |
| $\overline{D}, \overline{B}$ |                                                                                                    |                                         | 4             |  |  |  |  |  |  |
| Dai B                        |                                                                                                    |                                         | 3             |  |  |  |  |  |  |
| $\Delta D_3, B$              |                                                                                                    |                                         |               |  |  |  |  |  |  |
| Sp. B                        |                                                                                                    |                                         |               |  |  |  |  |  |  |
| Ор, Б                        | 1. 19 - 19 - 19 - 19 - 19 - 19 - 19 - 19                                                                                                    |                                         |               |  |  |  |  |  |  |
| Spann, B                     |                                                                                                    |                                         |               |  |  |  |  |  |  |
| kp.                          | and the second second sec | and the second second                   | - Sector Carl |  |  |  |  |  |  |
| Ep.                          |                                                                                                    | 2.4.4                                   |               |  |  |  |  |  |  |
| Δ_ Ε                         |                                                                                                    |                                         |               |  |  |  |  |  |  |

| Измеряемый аналит                 |                                         |            |                  |
|-----------------------------------|-----------------------------------------|------------|------------------|
| 1                                 |                                         |            |                  |
| 2                                 |                                         |            |                  |
| 3                                 |                                         |            |                  |
| 4                                 | (1) 学会 (1)                              | T.         |                  |
| 5                                 | · · · · · · · · · · · · · · · · · · ·   |            |                  |
| 6                                 | NY ANALYSIN T                           | E.         |                  |
| 7                                 |                                         |            |                  |
| 8                                 |                                         |            |                  |
| 9                                 |                                         |            |                  |
| 10                                |                                         | - 13- 14   |                  |
| Сср, ммоль/л                      | 4 1 1 1 1 1 1 1 1 1 1 1 1 1 1 1 1 1 1 1 | - 1971 - S | - 正型 经有限 4 1     |
| <i>S</i> <sub>Сср</sub> , ммоль/л |                                         |            |                  |
| S <sub>Corr</sub> , %             | - a substantial state of the set        |            | a surgeranger ha |

Таблица В.2 – Таблица измерений молярной концентрации

| Таблица В.3 – Метролог | ические характеристики |
|------------------------|------------------------|
|------------------------|------------------------|

| Метрологическая характеристика                                                                                                    | Требования<br>технической<br>документации               | Полученные<br>значения | Результат<br>(соответствие) |
|----------------------------------------------------------------------------------------------------|---------------------------------------------------------|------------------------|-----------------------------|
| Диапазон измерений оптической плотности, Б                                                                                                    | от 0,010 до 3,000                                       |                        |                             |
| Пределы допускаемой абсолютной погрешности измерений оптической плотности, Б, <sup>1)</sup><br>- в диапазоне от 0,010 до 2,000 Б включ.,<br>- в диапазоне св. 2,000 до 3,000 Б | ± 0,060<br>± 0,600                                      |                        |                             |
| Диапазон показаний молярной концентрации, ммоль/л <sup>2)</sup><br>- калий (К)<br>- натрий (Na)<br>- хлор (Cl)                                                                 | от 1,0 до 200,0<br>от 10,0 до 400,0<br>от 15,0 до 400,0 |                        |                             |
| Предел допускаемого относительного среднего квадратичного отклонения измерений молярной концентрации, % <sup>2), 3)</sup> - калий (К) - натрий (Na) - хлор (Cl)                | 10<br>10<br>10                                          |                        |                             |

 Для диапазона рабочих длин волн от 375 до 750 нм;
 Определяется только для модификации Анализаторов ILab Taurus с ионно-селективным модулем;

<sup>3)</sup> Характеристика приведена для водных растворов стандартных образцов определяемых параметров.

Заключение по результатам поверки: 5

Начальник отдела:

Дата поверки:

Поверитель:

Подпись

Подпись

Фамилия И.О.

Фамилия И.О.